# Oracle® Communications Session Monitor Installation Guide

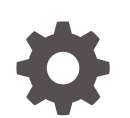

Release 5.0 F41620-06 October 2023

ORACLE

Oracle Communications Session Monitor Installation Guide, Release 5.0

F41620-06

Copyright © 2021, 2023, Oracle and/or its affiliates.

This software and related documentation are provided under a license agreement containing restrictions on use and disclosure and are protected by intellectual property laws. Except as expressly permitted in your license agreement or allowed by law, you may not use, copy, reproduce, translate, broadcast, modify, license, transmit, distribute, exhibit, perform, publish, or display any part, in any form, or by any means. Reverse engineering, disassembly, or decompilation of this software, unless required by law for interoperability, is prohibited.

The information contained herein is subject to change without notice and is not warranted to be error-free. If you find any errors, please report them to us in writing.

If this is software, software documentation, data (as defined in the Federal Acquisition Regulation), or related documentation that is delivered to the U.S. Government or anyone licensing it on behalf of the U.S. Government, then the following notice is applicable:

U.S. GOVERNMENT END USERS: Oracle programs (including any operating system, integrated software, any programs embedded, installed, or activated on delivered hardware, and modifications of such programs) and Oracle computer documentation or other Oracle data delivered to or accessed by U.S. Government end users are "commercial computer software," "commercial computer software documentation," or "limited rights data" pursuant to the applicable Federal Acquisition Regulation and agency-specific supplemental regulations. As such, the use, reproduction, duplication, release, display, disclosure, modification, preparation of derivative works, and/or adaptation of i) Oracle programs (including any operating system, integrated software, any programs embedded, installed, or activated on delivered hardware, and modifications of such programs), ii) Oracle computer documentation and/or iii) other Oracle data, is subject to the rights and limitations specified in the license contained in the applicable contract. The terms governing the U.S. Government's use of Oracle cloud services are defined by the applicable contract for such services. No other rights are granted to the U.S. Government.

This software or hardware is developed for general use in a variety of information management applications. It is not developed or intended for use in any inherently dangerous applications, including applications that may create a risk of personal injury. If you use this software or hardware in dangerous applications, then you shall be responsible to take all appropriate fail-safe, backup, redundancy, and other measures to ensure its safe use. Oracle Corporation and its affiliates disclaim any liability for any damages caused by use of this software or hardware in dangerous applications.

Oracle®, Java, and MySQL are registered trademarks of Oracle and/or its affiliates. Other names may be trademarks of their respective owners.

Intel and Intel Inside are trademarks or registered trademarks of Intel Corporation. All SPARC trademarks are used under license and are trademarks or registered trademarks of SPARC International, Inc. AMD, Epyc, and the AMD logo are trademarks or registered trademarks of Advanced Micro Devices. UNIX is a registered trademark of The Open Group.

This software or hardware and documentation may provide access to or information about content, products, and services from third parties. Oracle Corporation and its affiliates are not responsible for and expressly disclaim all warranties of any kind with respect to third-party content, products, and services unless otherwise set forth in an applicable agreement between you and Oracle. Oracle Corporation and its affiliates will not be responsible for any loss, costs, or damages incurred due to your access to or use of third-party content, products, or services, except as set forth in an applicable agreement between you and Oracle.

# Contents

### About This Guide

## **Revision History**

## 1 Overview of Session Monitor Installation

| Session Monitor System Architecture | 1-1 |
|-------------------------------------|-----|
| About Installing Session Monitor    | 1-2 |
| Session Monitor System Requirements | 1-2 |
| Network Monitoring Modes            | 1-2 |

## 2 Installing Session Monitor

| Installing Session Monitor Using the RPM                | 2-1  |
|---------------------------------------------------------|------|
| Enabling SELinux                                        | 2-3  |
| Disabling SELinux                                       | 2-4  |
| Adding Ports in the SELinux Port List                   | 2-4  |
| Troubleshooting Tips                                    | 2-4  |
| Configuring Proxies and Repos                           | 2-5  |
| Configuring Reverse Proxy Server                        | 2-5  |
| Configuring Apache for Authenticating with LDAP Service | 2-6  |
| pld.conf File Details                                   | 2-9  |
| Configuring Secure LDAP (LADPS) Support                 | 2-10 |
| Session Monitor Post-Installation Tasks                 | 2-11 |
| About the Platform Setup Application                    | 2-11 |
| Platform Setup Application Initial Log In               | 2-11 |
| Changing Community MySQL Edition to Enterprise Edition  | 2-16 |
| Virtual Machine Probe Cloning                           | 2-17 |

## 3 Installing Session Monitor Offline

Downloading the RPMs

3-1

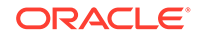

| Configuring the Repo Server                                         | 3-1 |
|---------------------------------------------------------------------|-----|
| Installing Oracle Communications Session Monitor for the First Time | 3-3 |
| Dependency RPMs                                                     | 3-4 |

## 4 Configuring Session Monitor

| About the Platform Setup Application       | 4-1  |
|--------------------------------------------|------|
| Platform Setup Application Initial Log In  | 4-1  |
| Changing Your Password                     | 4-1  |
| Restarting or Powering Off Session Monitor | 4-1  |
| Selecting the Machine Type                 | 4-2  |
| Configuring Session Monitor                | 4-4  |
| Mediation Engine Connection List           | 4-5  |
| Typical Connection Scenarios               | 4-6  |
| Trusted Certificates                       | 4-8  |
| Configuring the SMTP Settings              | 4-8  |
| Setting Up the Mail Server                 | 4-9  |
| Setting Up the Email Notifications         | 4-9  |
| Configuring the Capture Settings           | 4-9  |
| Configuring Data Retention                 | 4-10 |
| Secure Configuration                       | 4-11 |
| Server Certificate                         | 4-11 |
| Installing the Products                    | 4-11 |
|                                            |      |

## 5

### Session Monitor Post-Installation Tasks

| Installing Software Update  | 5-1 |
|-----------------------------|-----|
| Upgrading the MySQL Version | 5-1 |
| Media Protocols             | 5-2 |
| Filters                     | 5-2 |
| Status                      | 5-2 |
| Signaling Protocols         | 5-3 |
| Packet Deduplication        | 5-4 |
| Statistics per Protocol     | 5-4 |
| Global Statistics           | 5-4 |
| System Diagnostics          | 5-4 |
| Creating a Report           | 5-4 |
| Report Contents             | 5-5 |
| Filter Syntax               | 5-5 |
|                             |     |

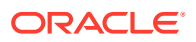

## 6 Installing and Configuring DPDK for Mellanox NIC Cards

| Installing Mellanox OFED        | 6-1 |
|---------------------------------|-----|
| Installing and Configuring DPDK | 6-2 |

## 7 Installing and Configuring DPDK for Session Monitor

| System Requirements                              | 7-1 |
|--------------------------------------------------|-----|
| Hardware Requirements                            | 7-2 |
| Software Requirements                            | 7-2 |
| Installing and Configuring DPDK with Internet    | 7-3 |
| Installing and Configuring DPDK without Internet | 7-3 |
| Updating DPDK                                    | 7-4 |
| Uninstalling DPDK                                | 7-4 |
|                                                  |     |

## 8 Installing Skype for Business Agent

| Overview                                                                     | 8-1 |
|------------------------------------------------------------------------------|-----|
| Pre-requisites                                                               | 8-1 |
| Installing Skype for Business Agent                                          | 8-1 |
| Uninstalling Skype for Business Agent                                        | 8-2 |
| Editing ME Host Address                                                      | 8-2 |
| Configuring Skype for Business Agent for Monitoring Call Quality Information | 8-3 |
| Troubleshooting                                                              | 8-4 |
| Problems with Viewing Skype Call Data Information                            | 8-4 |

## 9 Public Cloud Platforms

| Create and Deploy OCSM on OCI                    | 9-1 |
|--------------------------------------------------|-----|
| Deployment Checklist                             | 9-1 |
| Security Objects                                 | 9-2 |
| Minimum Recommended Shapes                       | 9-2 |
| Deployment on OCI                                | 9-3 |
| Create and Deploy OCSM on Azure                  | 9-5 |
| Prerequisites to Azure Deployment                | 9-5 |
| Deploying the Azure Instance                     | 9-6 |
| Creating a VM Instance for Azure Deployment      | 9-6 |
| Azure Instance Deployment - Basics Configuration | 9-6 |
| Virtual Machines for Azure Deployment            | 9-6 |
| Providing the Administrator Account Information  | 9-7 |
| Inbound Port Information                         | 9-7 |
| Specifying Disk Options                          | 9-8 |

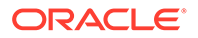

| Network Configuration                                         | 9-9  |
|---------------------------------------------------------------|------|
| Completing the Instance Creation                              | 9-10 |
| Resizing the Root File System                                 | 9-10 |
| Port Numbers for Importing Traffic                            | 9-10 |
| Changing Public and Private IP Address from Dynamic to Static | 9-11 |
| Resizing Disk After OCSM Installation                         | 9-12 |

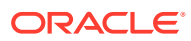

# About This Guide

This guide provides instructions for installing Oracle Communications Session Monitor.

The Oracle Communications Session Monitor product family includes the following products:

- Operations Monitor
- Enterprise Operations Monitor
- Fraud Monitor
- Control Plane Monitor

#### **Documentation Set**

| Document Name                         | Document Description                                                                                               |
|---------------------------------------|----------------------------------------------------------------------------------------------------|
| Developer Guide                       | Contains information for using the Session Monitor SAU Extension.                                                  |
| Fraud Monitor User Guide              | Contains information for installing and configuring Fraud Monitor to monitor calls and detect fraud.               |
| Installation Guide                    | Contains information for installing Session Monitor.                                                               |
| Mediation Engine Connector User Guide | Contains information for configuring and using the Mediation Engine Connector.                                     |
| Operations Monitor User Guide         | Contains information for monitoring and troubleshooting IMS, VoLTE, and NGN networks using the Operations Monitor. |
| Release Notes                         | Contains information about the Session Monitor 5.0 release, including new features.                                |
| Security Guide                        | Contains information for securely configuring<br>Session Monitor.                                                  |
| Upgrade Guide                         | Contains information for upgrading Session Monitor.                                                                |

#### Table 1 Documentation Suite for OCSM 5.0

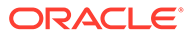

# **Revision History**

This section provides a revision history for this document.

| Date          | Description                                                                                    |
|---------------|------------------------------------------------------------------------------------------------|
| October 2021  | Initial release.                                                                               |
| February 2022 | Updated the steps in the section Changing<br>Community MySQL Edition to Enterprise<br>Edition. |
| July 2022     | Updated the MySQL version to 5.7.38.                                                           |
| October 2023  | Updated the Session Monitor System<br>Requirements section.                                    |

# 1 Overview of Session Monitor Installation

This chapter provides an overview of the Oracle Communications Session Monitor system architecture and the installation process.

# Session Monitor System Architecture

The Session Monitor system works by capturing the traffic from your network, correlating it in real-time, and storing it in indexed formats so that they are available for the various reports offered by the web interface.

The Session Monitor system architecture has three layers:

- **Probe layer:** This layer is responsible for capturing the traffic from your network and performing the Media Quality analysis. The probes send meta-data for each of the signaling messages to the Mediation Engine layer and analyze the RTP streams locally, sending the results of this analysis to the Mediation Engine layer.
- **Mediation Engine (ME) layer:** This layer is responsible for understanding in real-time the traffic received, correlating it and storing it for future reference. This layer is also responsible for measuring, managing, and storing the KPIs. In the common case, there is one ME per geographical site. It is possible, however, to have the probes from multiple geographical sites sending the traffic to a single ME. It is also possible to have multiple ME installations in the same geographical site.
- Aggregation Engine (AE) layer: This layer is responsible for aggregating the global KPIs from all the MEs linked to it, and for the global search features. In a typical setup, there is only one AE for the whole network.

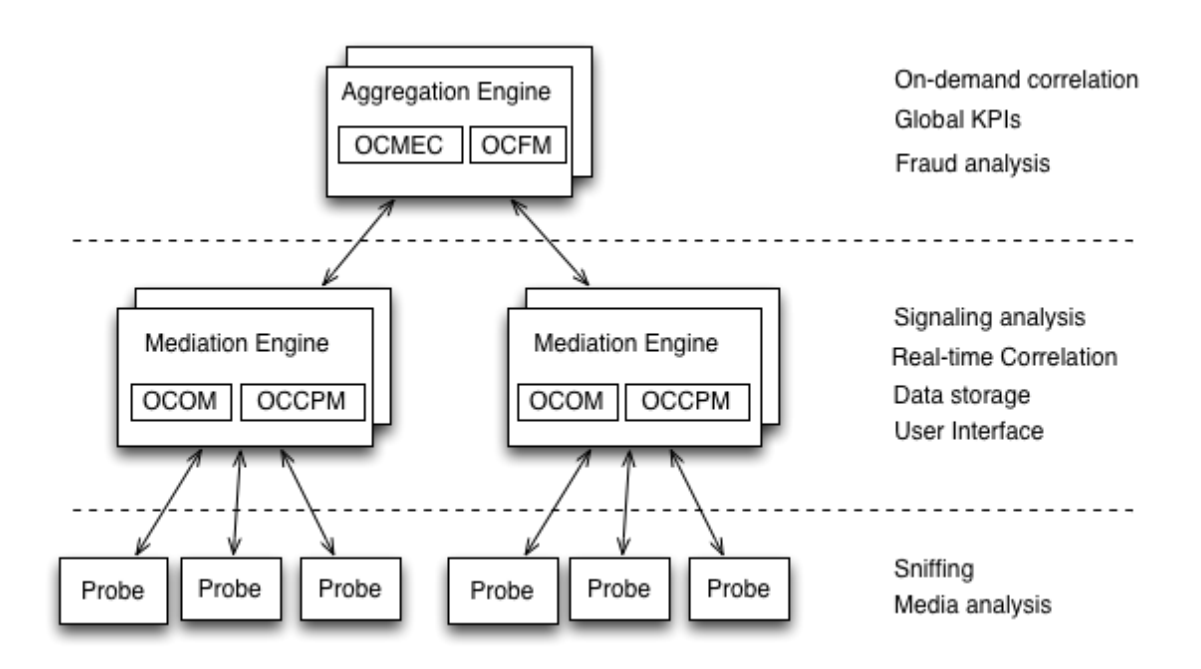

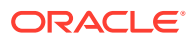

Each of the three layers supports high-availability by deploying two identical servers in active-passive or active-active modes of operation. For small setups, it is possible to run the probe layer and the ME layer on the same physical hardware. The AE layer always requires its own hardware.

From the Session Monitor products perspective, the Operations Monitor and the Control Plane Monitor (CPM) run on the Mediation Engine (ME) while the Mediation Engine Connector (MEC) and the Fraud Monitor products run on the Aggregation Engine (AE).

## About Installing Session Monitor

The installation of Session Monitor includes these steps:

- 1. Reviewing the system requirements and selecting the hardware that is needed.
- 2. Using the Session Monitor Installer to do the software installation.
- 3. Using the Platform Setup Application for initial system configuration.

## Session Monitor System Requirements

Before installing Session Monitor using the .rpm file, ensure that partitions and disk size for the data (block) storage and MySQL storage are as per the desired retention period. It is recommended to complete a sizing exercise with assistance from your Oracle sales engineer.

Session Monitor System Requirements are found in the Release Notes.

## Network Monitoring Modes

Session Monitor probes can use two modes of monitoring network mode:

- **mmpcap:** The **mmpcap** mode is based on the **libpcap** Packet Capture Library similar to **tcpdump**, using the Kernel's Packet Socket Interface. The network interface is set to promiscuous mode.
- Data Plane Development Kit (DPDK): DPDK is a set of data plane libraries and network interface controller drivers for fast packet processing. In this mode, the network interface is no longer accessible by the Kernel. You can find more information regarding the DPDK libraries in the website, http://dpdk.org.

By default, the installer enables the **mmpcap** mode which is recommended for small to medium installations (for up to 1400K pps depending on server capabilities). For higher network traffic solutions, you may choose to enable **DPDK** mode for better performance. For more information on DPDK, see Installing and Configuring DPDK for Session Monitor.

#### Note:

The above number is only for reference. The actual decision on when to use DPDK depends on many factors. For consulting regarding this decision, Oracle recommends to complete a sizing exercise together with your Oracle sales engineer.

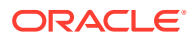

# 2 Installing Session Monitor

This chapter describes how to install Oracle Communications Session Monitor.

Before installing Session Monitor, read the following:

- About Installing Session Monitor
- Session Monitor System Requirements

# Installing Session Monitor Using the RPM

This section describes installing the Session Monitor using RPM.

You have to set up the machine with Oracle Linux operating system to install Session Monitor using the RPM.

#### Note:

Oracle Linux installs Kernel 3 by default but it is recommended to use the latest unbreakable kernel 4. Session Monitor requires the yum groups @base and @core. Configurations are necessary for proxies and repos, if there are any.

To install Session Monitor using an RPM:

- 1. Change the edition of MySQL to enterprise edition. Refer to Configuring Proxies and Repos.
- 2. If you have a running Oracle Linux 7 (DPDK) probe with an Oracle Communications Session Monitor version prior to 3.4.0, uninstall Session Monitor by running the following command:

yum remove ocsm

- 3. Verify that the system hosting the mediation engine is connected to the Internet.
- 4. Log on to the Mediation Engine server as the root user or root privileged user.
- 5. Verify that Oracle Linux 7 is installed by running the following command:

cat /etc/oracle-release

- 6. Download the Session Monitor software by doing the following:
  - a. Create a temporary directory ( temp\_dir) on the system that hosts the mediation engine.
  - **b.** Download the software pack for your operating system from the Oracle software delivery web site.
  - c. Download the Session Monitor installation software RPM ZIP file to temp\_dir.

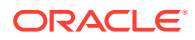

- d. Unzip the Session Monitor installation software RPM ZIP file.
- 7. Install the Session Monitor RPM file by running the following command:

```
yum install ocsm-<rn>x86_64.rpm
```

where:

<rn> is the current Session Monitor release number.

For example, ocsm-5.0.0.0-397.x86\_64.rpm

The following partitioning options are available:

- Single partition (default option)
- Secondary partition for data storage
- 8. Perform the following steps to create separate partition for data (block) storage:
  - a. Create the partition for data storage
  - b. Run the following command to create a directory to mount the partition:

mkdir -pv /opt/oracle/ocsm/var/vsi

c. Adjust /etc/fstab to mount the data storage partition. For example:

```
LABEL=PLD_DATA /opt/oracle/ocsm/var/vsi ext4 defaults,nosuid,nodev,nofail 0 2
```

**Result:** During installation partition will be detected by product setup application and the system uses the separate partition.

- 9. Verify the installation by doing the following:
  - a. Navigate to /var/log/ocsm file.
  - b. Verify whether the following log file exists: ocsm installed \*.log
- **10.** Adjust the firewalld to access the Session Monitor applications by doing the following:
  - a. Allow firewalld to access the HTTPS service (port 443) by running the following command:

firewall-cmd --permanent --zone=public --add-service=https

- **b.** (Optional) If you are planning to configure the system as a mediation engine, allow the firewalld to access the probe connection by doing the following:
  - For SBC (embedded) probes:

```
firewall-cmd --permanent --zone=public --add-port=4739/tcp
firewall-cmd --permanent --zone=public --add-port=4740/tcp
```

• For standalone probes:

```
firewall-cmd --permanent --zone=public --add-port=4741/tcp
firewall-cmd --permanent --zone=public --add-port=4742/tcp
```

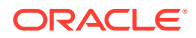

c. Reload the configuration by running the following command:

firewall-cmd --reload

#### Note:

If you are planning to enable additional services, see the discussion about network security in Oracle Communications Session Monitor Security Guide for a complete list of services and their respective ports.

## **Enabling SELinux**

Session Monitor currently supports the following top-level state of SELinux on a system – enforcing, permissive and disabled. The only supported SELinux type is **targeted**.

To enable SELinux:

1. Run the command to set the SELinux mode as **enforcing** and SELinux policy as **targeted**:

```
sed -i -e "s/^SELINUX=.*/SELINUX=enforcing/" /etc/selinux/config
```

```
sed -i -e "s/^SELINUXTYPE=.*/SELINUXTYPE=targeted/" /etc/selinux/config
```

2. Reboot the system using the command:

reboot

3. After the reboot, run the command to verify the SELinux status:

sestatus

Verify the command output:

| SELinux status:         | enabled |                 |
|-------------------------|---------|-----------------|
| SELinuxfs mount:        |         | /sys/fs/selinux |
| SELinux root directory: |         | /etc/selinux    |
| Loaded policy name:     |         | targeted        |
| Current mode:           |         | enforcing       |
| Mode from config file:  |         | enforcing       |
| Policy MLS status:      |         | enabled         |
| Policy deny_unknown sta | itus:   | allowed         |
| Max kernel policy versi | .on:    | 31              |
|                         |         |                 |

4. Install the customized SELinux policy modules for Session monitor using the command:

cd /opt/oracle/ocsm/
./ocsm ext.sh

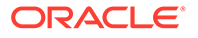

### **Disabling SELinux**

Use the following instructions to disable SELinux.

1. Set the SELinux mode as disabled using the command as a root user:

sed -i -e "s/^SELINUX=.\*/SELINUX=disabled/" /etc/selinux/config

2. Reboot the system using the command:

reboot

3. Verify the SELinux status using the command:

sestatus

4. Verify the output:

SELinux status: disabled

## Adding Ports in the SELinux Port List

On a SELinux enabled machine, in order to use any port other than the default ports in the Session Monitor, add the port in the SELinux port list using the following commands.

```
yum install -y setroubleshoot-server
semanage port -a -t <Service Name> -p <Protocol> <Port Number>
```

You can view all ports allowed in the SELinux using the command:

semanage port -1

For example: By default, SELinux allows http to listen on TCP ports 80, 443, 488, 8008, 8009, or 8443.

To configure http to run on a port other than the TCP ports listed above, such as 8001, then add the ports to the SELinux port list using the command:

semanage port -a -t http port t -p tcp 8001

## **Troubleshooting Tips**

Following intructions will be helpful in solving issues in configuring SELinux.

To modify the mode in which SELinux runs in real-time, run the following commands:

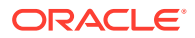

#### Table 2-1 Modifying SELinux Mode

| Mode                                                                                                    | Command      |
|----------------------------------------------------------------------------------------------------|--------------|
| To run SELinux in <b>permissive</b> mode (System<br>prints warnings only but does not enforce SELinux<br>policy) | setenforce 0 |
| To run SELinux in the <b>enforcing</b> mode (SELinux security policy is enforced)                                | setenforce 1 |
| Verify the status using command                                                                                  | getenforce   |

# **Configuring Proxies and Repos**

You are required to configure the proxies and repos.

Configure the http proxy in *letc/yum.conf* file and also export the same to environment by doing the following.

In *letc/yum.conf*, add the following line:

proxy=<Your Proxy>

where, <your\_proxy> is the proxy server details.

Run the following command to export to the environment:

```
export http_proxy=<Your_Proxy>
export https_proxy=<Your_Proxy>
```

Run the following command to enable the required proxies in **yum.conf** file before upgrade:

```
curl -O https://yum.oracle.com/public-yum-ol7.repo
mv public-yum-ol7.repo /etc/yum.repos.d/public-yum-ol7.repo
yum-config-manager --enable ol7_latest ol7_UEKR4 ol7_developer_EPEL
ol7_optional_
latest ol7 addons ol7 UEKR3 ol7 UEKR5 ol7 UEKR6
```

# **Configuring Reverse Proxy Server**

#### Note:

Configuring reverse proxy server is optional.

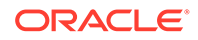

The Session Monitor services are available to you through a reverse proxy web server. By default, the Session Monitor comes with a bundled copy of NGINX, the configuration files located at /opt/oracle/ocsm/etc/nginx file. However, you may choose to use another web server, such as Apache. A sample configuration file for Apache 2.4 is located at /opt/oracle/ocsm/etc/httpd/conf.d/pld.conf file.

Run the following commands to install the Apache Web Server and mod\_ssl packages:

yum install -y httpd mod\_ssl

After installing Apache, run the following commands to enable Apache as a front-end web server instead of NGINX:

```
systemctl stop pld-nginx.service
systemctl disable pld-nginx.service
ln -sf /usr/lib/systemd/system/{httpd,pld-webserver}.service
cp /opt/oracle/ocsm/etc/httpd/conf.d/pld.conf /etc/httpd/conf.d/
mv /etc/httpd/conf.d/ssl.conf{,.orig}
systemctl daemon-reload
systemctl start httpd.service
systemctl enable httpd.service
```

If you choose to authenticate users at the level of the reverse proxy, you must uncomment the sections in the sample Apache configuration file which configures LDAP authentication for the /me/ and /mec/ routes, and modify them as appropriate for your authentication provider. Additionally, you must enable external authentication in the Mediation Engine and the Mediation Engine Controller. See the discussion on external authentication in the *Operations Monitor User's Guide*.

# Configuring Apache for Authenticating with LDAP Service

The NGINX Web Server provided with Session Monitor does not support the external authentication.

To enable external authorization you are required to have NGINX Web Server that provides external authentication and is optional. You can also have a webserver that supports External Authentication like Apache.

The default installation supports IPv6 only. Configurations are necessary for proxies and repos. If there are any, see Configuring Proxies and Repos.

#### Note:

On a SELinux enabled machine, for External Authentication, avoid copying any modified pld.conf file from a different location and replacing it with the existing file as SELinux blocks access to such files. Instead edit the pld.conf file contents directly using vi editor.

On a SELinux enabled machine, for External Authentication with the RADIUS Server, after copying mod\_auth\_xradius.so file to the directory /usr/lib64/httpd/ modules/ execute the following command to prevent SELinux from blocking access:

chcon -t httpd modules t /usr/lib64/httpd/modules/mod auth xradius.so

On a SELinux enabled machine, for External Authentication with Radius, perform the following tasks if you encounter this error after restarting HTTPD: Permission denied: xradius: Cannot create DBM Cache at `/var/authxcache'.

- 1. chcon -R -t httpd\_cache\_t /var/authxcache.dir
- 2. chcon -R -t httpd\_cache\_t /var/authxcache.pag
- 3. Restart HTTPD

The following procedure explains configuring external authentication using Apache Web Server as it is widely used.

To configure Apache in Session Monitor for authenticating with LDAP service:

- **1.** Login to Session Monitor.
- 2. Click Admin and select Settings.
- 3. Enable the setting, External authentication enabled and set it to True.
- 4. Logout from Session Monitor.
- 5. If the current web service is NGINX, change to HTTPD by following all the steps mentioned in Configuring Reverse Proxy Server.
  - Run the following commands to install the Apache Web Server and mod\_ssl packages:

```
yum install -y httpd mod_ssl
```

#### Note:

If you have proxy server, to complete download, edit the proxy settings for the external downloads to be successful.

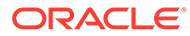

#### Note:

Install Apache Web Server and **mod\_ssl** packages together as the httpd package executes a post-install script which uses **mod\_ssl** for generating a localhost certificate. The certificate is required for the default httpd service configuration. If the certificate is not generated, enter the following lines in the /etc/httpd/conf.d/ssl.conf file to start the httpd server:

SSLCertificateFile /etc/pki/tls/certs/localhost.crt
SSLCertificateKeyFile /etc/pki/tls/private/localhost.key

If you have installed Session Monitor using the ISO, then httpd and mod\_ssl are pre-installed.

If the localhost certificates are not generated, perform the following workaround to start the Apache server:

- Remove the **ssl.conf** file from the **/etc/httpd/conf.d** file.
- 6. Run the following commands to install all additional packages:

```
yum groupinstall "Development Tools" -y
```

7. Run the following command to install the required ldap modules:

yum install mod\_ldap

#### 8. Edit the pld.conf file:

vi /etc/httpd/conf.d/pld.conf

9. Edit the following location in the file as below:

```
<LocationMatch "^/me/(?!(proxy/|c/|r/|scripts/|/help/|
logout\.html)).*$">
        #
        # BEGIN LDAP Auth
        # Uncomment and adjust the lines below for LDAP Auth
         RewriteEngine On
         RewriteCond %{SERVER PORT} 443
         RewriteCond %{LA-U:REMOTE USER} (.+)
         RewriteRule .* - [E=RU:%1,L]
         AuthType basic
        # AuthName should be the same as for /me/logout.html
         AuthName "OCSM COM"
         AuthBasicProvider ldap
         AuthLDAPURL "ldap://ldap-server/dc=example,dc=org?uid?one"
         AuthLDAPBindDN "cn=admin,dc=example,dc=org"
         AuthLDAPBindPassword <password>
         RequestHeader unset X-Forwarded-User
         RequestHeader set X-Forwarded-User %{RU}e
        # RequestHeader set X-Forwarded-User-Role ""
```

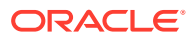

```
# RequestHeader set X-Forwarded-User-Role
{AUTHENTICATE_employeeType}e
# RequestHeader unset X-Forwarded-User-Permission
# RequestHeader set X-Forwarded-User-Permission %
{AUTHENTICATE_gecos}e
# # Admin permission mask - all bits set
# RequestHeader set X-Forwarded-User-Permission
4610266613338864839
Require valid-user
# END LDAP AUTH
</Location>
```

For a description of the parameters and information on the optional parameters in the pld.conf file, see pls.conf File Details.

### Note:

All Non admin users are required to be created on OCOM first and then these users can login via LDAP Authentication. However if permissions and roles are needed to be added for a user in LDAP, then these should be taken from OCOM MySQL Database for the User and use them to provision on LDAP. This is optional.

10. If you have modified the Auth Name above, then modify the Auth Name in this section in the pld.conf

11. Run the following command to start and enable the httpd

systemctl restart httpd.service

The httpd server of Session Monitor has been configured for external authentication.

When you open the Session Monitor in web browser, the external authentication pop-up appears. On providing the correct LDAP user credentials, the user will be logged in successfully.

### pld.conf File Details

Configuring Apache for Authenticating with LDAP Service requires you to edit the pld.conf file. Here, you can find the descriptions for the parameters that are edited and the optional parameters.

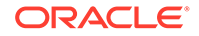

| Parameters                                         | Description                                                                                                    |
|----------------------------------------------------|----------------------------------------------------------------------------------------------------|
| <ldap_server></ldap_server>                        | The LDAP server name                                                                                                    |
| "ldap://ldap-server/dc=example,dc=org?uid?<br>one" | The LDAP server IP address to which the<br>authentication request is sent by Session<br>Monitor. As DC and CN are LDAP specific,<br>check the DC and CN values with your Local<br>LDAP configuration.                                                                                                    |
| <password></password>                              | The password for LDAP server to which authentication to the specific user is to be processed. It should be a Hashed Password.                                                                                                    |
| AuthName                                           | "OCSM COM" is the default name provided. It can be modified to any convenient name.                                                                                                    |
| {AUTHENTICATE_gecos}e (optional)                   | gecos is a parameter on your LDAP Server<br>that stores the permissions for the user. As<br>this is LDAP specific, check your local LDAP<br>configuration. If permissions are defined for<br>your user, then you can umcomment this line<br>and change the parameter name from gecos<br>to the appropriate name defined in your LDAP.<br>When you log in, OCOM validates the<br>permission received and then allows User<br>Login. |
| {AUTHENTICATE_employeeType}e                       | Parameter on your LDAP Server that stores<br>the Role for the User. As this is LDAP specific,<br>check with your local LDAP configuration. If<br>roles are defined for your user, then you can<br>umcomment this line and change the<br>parameter name from employee to the<br>appropriate name defined in your LDAP. When<br>you log in, OCOM validates the role received<br>and then allows User Login.                          |

Table 2-2 pld.conf file parameters

## Configuring Secure LDAP (LADPS) Support

To configure LDAPS support, follow these steps:

Follow the instructions given in Configuring Apache for Authenticating with LDAP Service before executing the following steps to configure LDAPS:

1. Copy the CA certificate from the LDAP server and place it in a directory other than / root.

/opt/certs/<CA Certificate>

2. Assign permissions for the directory which has the CA certificate.

chmod -R 777 /opt/certs

3. Modify the /etc/hosts file with a fully qualified DNS.

<DNS-IP> <Host Name> <Fully Qualified Host Name>

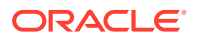

4. Modify /etc/httpd/conf.d/pld.conf to have the following line after CustomLog:

LDAPTrustedGlobalCert CA BASE64 </opt/certs/<CA Certificate>

5. Modify the AuthLDAPURL URL from Idap to Idaps.

AuthLDAPURL ""ldaps ://ldap-server/dc=example,dc=org?uid?one""

# **Session Monitor Post-Installation Tasks**

This section provides instructions for the post-installation tasks for Session Monitor.

Before starting the post-installation tasks, verify that Session Monitor installation tasks are completed and all components are installed. See Installing Session Monitor Using the RPM.

## About the Platform Setup Application

The Platform Setup Application guides you through the Session Monitor configuration steps, including configuring the machine type, capture settings, and simple mail transfer protocol (SMTP) settings as follows:

- 1. Accept the license agreement to proceed with the Platform Setup Application.
- 2. The menu on the right shows your progress during configuration.
- 3. The Machine Type page sets which licensed Session Monitor applications are installed. In the Server Certificate page, you can upload your signed certificate for secure HTTPS connections.
- 4. Subsequent sections configure the Session Monitor server for your network. These steps are optional.

Except for **Machine Type** and **Extensions**, you can review and change settings at any time by visiting the Platform Setup Application at **https://** *ip\_address* **/newsetup/**, where *ip\_address* is the IP address of the server that hosts a Session Monitor application. This URL is valid for any Session Monitor server.

5. In the final step, each selected Session Monitor application is installed.

After a successful installation, the log in page appears for each of your licensed Session Monitor application.

### Platform Setup Application Initial Log In

All Session Monitor application interfaces are accessed through encrypted HTTPS connections. At the initial login, your web browser may not recognize the server and displays the warning: This Connection is Untrusted. Click **Confirm Security Exception** to proceed.

For information about how to protect connections to the system and avoid the untrusted certificate warning in the future, see Oracle Communications Session Monitor Security Guide.

This section describes how to configure Session Monitor using the Platform Setup Application.

To configure Session Monitor:

1. In a web browser, go to https://<ip\_address>/newsetup.

The Platform Setup Application Login page appears.

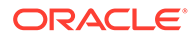

2. In the Username field, enter sysadmin and in the Password field, enter oracle.

The License Terms agreement page appears.

- 3. Accept each Session Monitor application license terms agreement, by selecting the I agree to the license terms check box.
- 4. Click Proceed.

The Change Password dialog box appears.

The Platform Setup Application page appears.

- 5. Change the password by doing the following:
  - a. In the **Set password** field, enter a new password.

#### Note:

The password must have at least 8 characters. The password must contain at least one uppercase character. The password must contain a number. The password must contain a special character  $(@, #, -, _, .)$ .

- **b.** In the **Repeat password** field, re-enter the password used in the previous step, which verifies that the password value was entered correctly.
- c. Click Change.

The Machine Type page appears.

- 6. On the Machine Type page, select the machine type on which to install your licensed Session Monitor applications and components:
  - To install an Operations Monitor probe, select **Standalone Probe**.
  - To choose different Session Monitor applications, select the Mediation Engine and then select the required product (or applications) as per the license:
    - To install Oracle Communications Operations Monitor, select the Communications Operations Monitor check box.
    - To install Oracle Communications Control Plane Monitor, select the Control Plane Monitor check box.
    - To install an Operations Monitor embedded probe, select the Probe (embedded) check box.

Only the checked items are included in the installation.

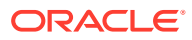

#### Note:

The Machine Type page only appears the first time you configure Session Monitor prior to the products installation. Machine type cannot be changed after the PSA installation is completed.

You can select only one machine type for each installation process.

Packet Inspector probe is not supported on a Session Monitor probe with SIP/RTP sniffing for the calls and VQ analysis.

The products are machine-type specific and cannot be interchanged between machine types.

For example, the Probe machine type requires a probe product, and the Mediation Engine machine type requires the Operations Monitor product.

The machine type Mediation Engine Probe (embedded) must be chosen either with Operation Monitor or with Control Plane Monitor option selected.

#### 7. Click Continue.

The machine type and application information appear in the status panel located on the right under the navigation list.

The **Configuration** page appears.

- 8. Configure the Session Monitor settings for the machine type you chose in step 5 in accordance with the terms of your license as follows:
  - a. From the Capacity section in the Concurrent calls field, enter the number of concurrent calls printed on your license.
  - b. If you have licensed RTP recording, select the RTP Recording check box.
  - c. From the Capacity section in the Concurrent RTP streams field, enter the number of concurrent RTP streams printed on your license.

#### Note:

The number entered in the Concurrent RTP streams field can cause performance and stability issues if it is set higher than what your network hardware supports. Values above 20 are not recommended. Changes to the RTP recording setting take effect only after restarting the system.

- d. In the Additional Extensions section, select the **Non Calls** check box to see the Subscription panels in the user interface. You can edit this check box even after the installation is done.
- e. From the Extensions section, select all the product extensions you have licensed.

#### Note:

You cannot change the configured extensions after the installation. All Oracle Communications Session Monitor Enterprise users should select Media quality .

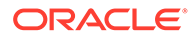

9. Click Continue.

The Disk Usage page appears.

**10.** On the Disk Usage page, specify the maximum disk usage partition for the Packet Inspector.

#### Note:

On the Disk Usage page, specify the maximum disk usage partition for the shared filesystem containing the database/data storage (single raid systems). For systems with two raid arrays you can select the usage independently for both filesystems. For Probes with Packet Inspector feature you would be able to select the maximum storage capacity.

The ME Connection List page appears.

#### Note:

The **ME Connection List** page appears only if you have selected machine type as Probe or Mediation Engine with Probe.

- **11.** (Optional) If you selected Probe on the Machine Type page, set which mediation engines are connected to the Operations Monitor probe.
  - a. Click Add a new ME.
  - **b.** In the Hostname or IP field, enter the IP address of the machine that hosts the mediation engine.
  - c. In the Port field, enter the port number of the mediation engine. For a Cleartext transmission enter 4741 and for TLS enter 4742.
  - d. In the Name field, enter a name for the mediation engine.
  - e. In the TLS field, select the checkbox for TLS transmissions or leave the checkbox unchecked for Cleartext.

The Operations Monitor Probe can transmit data to one or more mediation engines with either transport layer security (TLS) encryption, or with unencrypted Cleartext. A mediation engine can connect to more than one Operations Monitor Probe or more than one Session Border Controller Probe.

#### 12. Click Continue.

The Trusted Certificate page appears.

**13.** In the **Upload a trusted certificate** field, select **Browse** and locate the signed certificate file. Click **Continue**.

(Optional) By default, the mediation engine machine accepts only encrypted transmissions, (unless the mediation engine and probe are on the same machine); for Cleartext transmissions select the **Accept insecure connections from remote probes** check box.

#### Click Continue.

The Server Certificate page appears.

ORACLE

14. All Session Monitor interfaces are accessed through encrypted (secure) HTTPS connections. Each Session Monitor machine uses a unique certificate to establish secure connections and to guarantee its authenticity and protect users' data.

Do one of the following:

- To use the self-signed certificate, click **Continue**.
- To sign the server certificate with your organization's Public Key Infrastructure (PKI):
  - a. Select Download request.
  - **b.** Sign the certificate with the X.509 format.
  - c. In the **Upload signed certificate** field, select **Browse** and locate the signed certificate file.
  - d. Click Continue. The SMTP Configuration page appears.

#### Note:

- To regenerate a key and certificate on install, select Regenerate key and self-signed certificate on install and click Continue.
- (Optional) Click **Download current certificate** to download the current self-signed certificate.
- **15.** Session Monitor can send notifications and alerts directly to a user's email address. If you require notifications or alerts, select the Enable SMTP check box and fill in the relevant fields with your SMTP server details.

#### 16. Click Continue.

The Capture Settings page appears.

- **17.** The **Capture Settings** page contains a list of configured network interfaces. Monitoring can be enabled and disabled. You should have configured network devices while installing Oracle Linux 7.
- 18. Click Continue.

The Data Retention page appears. If you have enabled the **Non Calls** check box in the Configuration > Additional Extensions section, only then the Subscription Data - Subscriptions is enabled.

19. Click Continue.

The Install page appears.

- **20.** (Optional) Click **Download Configuration**, which downloads your configuration settings file in the default download location of your system.
- **21.** Open the **psa\_conf.json** configuration file and verify your settings.
- 22. Click Install.

The **Did you select the right applications** dialog box appears.

23. Verify that you have chosen the correct Session Monitor applications and components for installation; after installation is complete, the selected applications and components cannot be changed.

Click OK.

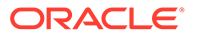

The Platform Setup Application initiates the installation and reports its progress.

The Installation Complete dialog box appears.

- 24. Do one of the following:
  - To go back to the Platform Setup Application, click **Back to Setup**.
  - To go to a Session Monitor application dashboard, click **Go to Application**.
- 25. The credentials for logging in to Session Monitor are:
  - For Platform Setup Application, enter the user name provided by Oracle and the password you set up in step 5.
  - For Operations Monitor and Control Plane Monitor, enter the login credentials provided by Oracle Sales Consultant.

## Changing Community MySQL Edition to Enterprise Edition

Change the edition of MySQL by doing the following:

- Go to the Oracle Software Delivery web site: https://edelivery.oracle.com
- 2. Read and accept the license agreement and export restrictions and click **Continue**.
- 3. Download the latest Enterprise edition of MySQL in version 5.7.38.
- 4. Uninstall the Community edition of MySQL by running the following command:

yum remove -y mysql-community-common

5. List the MySQL packages that may have remained using this command:

yum list installed mysql\*

6. If you are running mysql community version 8.0, run this command to remove mysql-community-client-plug-ins.

yum remove -y package mysql-community-client-plugins

7. Install the Enterprise edition of MySQL by running the following command:

yum install mysql-commercial-\*.x86 64.rpm

8. Install the yum utils by running the following command:

yum -y install yum-utils

9. Enable the latest Oracle Linux 7 add-on's by running the following command:

```
yum-config-manager --enable ol7_latest ol7_UEKR4 ol7_developer_EPEL
ol7_
optional latest ol7 addons ol7 UEKR3 ol7 UEKR5
```

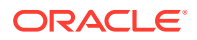

#### Note:

Latest Public Yum Repo has to be downloaded for enabling the repo if you have not downloaded as part of Configuring Repos and Proxies.

## Virtual Machine Probe Cloning

A cloned probe is an exact replica of the original probe having the same UUID as the original probe. However, each probe requires a unique UUID to establish a connection with the Mediation Engine. If the Probe Virtual Machine has been cloned, you must change the Unique ID of the probe after cloning and before connecting the cloned probe. Follow the instructions after cloning the probe to generate random UUID.

Ensure that the following prerequisites are taken care of:

- Cloning of the probe has been successful.
- Cloned probe is not connected to the Mediation Engine. If it was connected, remove:
  - Mediation Engine details on the probe
  - Probe details on the Mediation Engine
- 1. Check for the UUID of both the probes under:

/opt/oracle/ocsm/etc/iptego/psa/probe uuid.conf

2. Run the script to change the UUID of cloned probe:

/opt/oracle/ocsm/usr/share/pld/scripts/write rapid uuid.sh

- 3. Check the UUID and make sure that the UUID of the cloned probe has been changed after running the script in the probe uuid.conf file
- 4. Connect the cloned probe to the Mediation Engine and make sure that the connection is successful.

#### Note:

Connect the cloned probe to the Mediation Engine only after changing the UUID.

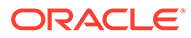

# 3 Installing Session Monitor Offline

This chapter describes how to install Oracle Communications Session Monitor without an internet connection.

# Downloading the RPMs

This section describes how to download the RPMs needed to install Session Monitor.

You can manually download all RPMs, or use a script. See Dependency RPMs for information on which RPMs to download.

To use the download rpms.sh script to get the RPMs:

1. Download the script from the software .zip file and save to your system.

This script downloads all dependency RPMs except for OCSM and MySQL RPMs. See the Session Monitor Release Notes for information on downloading OCSM and MySQL RPMs.

2. Set execute permission to the following:

chmod +x Download\_rpms.sh

3. Run the following command:

./Download\_rpms.sh

If you need to configure a proxy server for your system, run the same command with the following information:

./Download rpms.sh "[PROTOCOL://]HOST[:PORT]"

## Configuring the Repo Server

This section describes how to configure the repo server in order to install Session Monitor.

- 1. Copy the RPMs to the repo server in a temporary directory, such as /tmp/ocsm/.
- 2. Install the following RPMs in this order:
  - a. rpm -ivh vsftpd-3.0.2-25.el7.x86\_64.rpm
  - b. rpm -ivh deltarpm-3.6-3.el7.x86\_64.rpm
  - c. rpm -ivh python-deltarpm-3.6-3.el7.x86\_64.rpm
  - d. rpm -ivh createrepo-0.9.9-28.el7.noarch.rpm

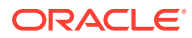

3. Move the /tmp/ocsm/ directory to /var/ftp/pub/ by running the following command:

mv /tmp/ocsm/ /var/ftp/pub/

OCSM, MySQL, and other dependency RPMs are now located in /var/ftp/pub/ocsm/.

4. Create the repo by running the following command:

createrepo /var/ftp/pub/ocsm/

5. Add a comment in front of the root line of /etc/vsftpd/ftpusers and /etc/ vsftpd/user list using "#" to say the following:

```
[root@test vsftpd]# cat /etc/vsftpd/ftpusers
# Users that are not allowed to login via ftp
#root
bin
daemon
adm
lp
sync
shutdown
halt
mail
news
uucp
operator
games
nobody
[root@test vsftpd]# cat /etc/vsftpd/user list
# vsftpd userlist
# If userlist deny=NO, only allow users in this file
# If userlist deny=YES (default), never allow users in this file,
and
# do not even prompt for a password.
# Note that the default vsftpd pam config also checks /etc/vsftpd/
ftpusers
# for users that are denied.
#root
bin
daemon
adm
lp
sync
shutdown
halt
mail
news
uucp
operator
```

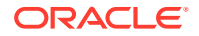

```
games
nobody
```

6. Start the vsftp service by running the following commands:

systemctl start vsftpd

systemctl enable vsftpd

7. Check the status of vsftp service by running the following command:

systemctl status vsftpd

The status of the service should be active (running).

8. Disable the firewall by running the following commands:

systemctl stop firewalld

systemctl disable firewalld

The repo server is ready to use.

# Installing Oracle Communications Session Monitor for the First Time

This section describes how to install Session Monitor for the first time.

- 1. Login to the OCSM server as root or root privileged.
- 2. Rename /etc/yum.repos.d/public-yum-ol7.repo to /etc/yum.repos.d/ public-yum-ol7.repo bkp
- 3. Create /etc/yum.repos.d/ocsm.repo with the following content:

```
[OCSM]
name=OCSM dependencies
baseurl=ftp://<REPO_SERVER_IP>/pub/ocsm/
gpgkey=file:///etc/pki/rpm-gpg/RPM-GPG-KEY-oracle
gpgcheck=0
enabled=1
proxy=_none_
```

4. Clean up the repo by running the following command:

yum clean all

5. Verify the repolist by running the following command:

```
yum repolist
Loaded plugins: ulninfo
```

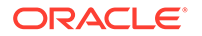

```
repo id repo name status
OCSM OCSM dependencies 89
repolist: 89
```

6. Install OCSM by running the following command:

```
yum -y install ocsm
```

## **Dependency RPMs**

This section describes the RPMs needed to install Session Monitor without an internet connection.

http://yum.oracle.com/repo/OracleLinux/OL7/latest/x86\_64/index.html

- 1. atlas-3.10.1-12.el7.x86\_64.rpm
- 2. blas-3.4.2-8.el7.x86\_64.rpm
- 3. boost-filesystem-1.53.0-28.el7.x86\_64.rpm
- 4. boost-program-options-1.53.0-28.el7.x86\_64.rpm
- 5. boost-system-1.53.0-28.el7.x86\_64.rpm
- 6. createrepo-0.9.9-28.el7.noarch.rpm
- 7. c-ares-1.10.0-3.el7.x86\_64.rpm
- 8. dejavu-fonts-common-2.33-6.el7.noarch.rpm
- 9. dejavu-sans-fonts-2.33-6.el7.noarch.rpm
- 10. dejavu-serif-fonts-2.33-6.el7.noarch.rpm
- 11. deltarpm-3.6-3.el7.x86\_64.rpm
- 12. fontpackages-filesystem-1.44-8.el7.noarch.rpm
- 13. gnutls-3.3.29-9.el7\_6.x86\_64.rpm
- 14. gperftools-libs-2.6.1-1.0.1.el7.x86\_64.rpm
- 15. jbigkit-libs-2.0-11.el7.x86\_64.rpm
- 16. lapack-3.4.2-8.el7.x86\_64.rpm
- 17. libgfortran-4.8.5-44.0.3.el7.x86\_64.rpm
- 18. libibverbs-22.4-6.el7\_9.x86\_64.rpm
- 19. libjpeg-turbo-1.2.90-8.el7.x86\_64.rpm
- 20. libmaxminddb-1.2.0-6.el7.x86\_64.rpm
- 21. libquadmath-4.8.5-44.0.3.el7.x86\_64.rpm
- 22. libtiff-4.0.3-35.el7.x86\_64.rpm
- 23. libwebp-0.3.0-10.el7\_9.x86\_64.rpm
- 24. libxcb-1.13-1.el7.x86\_64.rpm
- 25. libxslt-1.1.28-6.0.1.el7.x86\_64.rpm
- 26. libXext-1.3.3-3.el7.x86\_64.rpm

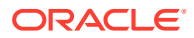

- 27. libX11-1.6.7-4.el7\_9.x86\_64.rpm
- 28. libX11-common-1.6.7-4.el7\_9.noarch.rpm
- 29. libXau-1.0.8-2.1.el7.x86\_64.rpm
- 30. libyaml-0.1.4-11.el7\_0.x86\_64.rpm
- 31. lm\_sensors-libs-3.4.0-8.20160601gitf9185e5.el7.x86\_64.rpm
- 32. net-snmp-5.7.2-49.el7\_9.1.x86\_64.rpm
- 33. net-snmp-agent-libs-5.7.2-49.el7\_9.1.x86\_64.rpm
- 34. net-snmp-libs-5.7.2-49.el7\_9.1.x86\_64.rpm
- 35. nettle-2.7.1-8.el7.x86\_64.rpm
- 36. net-tools-2.0-0.25.20131004git.el7.x86\_64.rpm
- 37. numactl-devel-2.0.12-5.0.3.el7.x86\_64.rpm
- 38. numactl-libs-2.0.12-5.0.3.el7.x86\_64.rpm
- 39. numpy-1.7.1-13.el7.x86\_64.rpm
- 40. openssl-1.0.2k-21.0.3.el7\_9.x86\_64.rpm
- 41. openssl-libs-1.0.2k-21.0.3.el7\_9.x86\_64.rpm
- 42. perl-5.16.3-299.el7\_9.x86\_64.rpm
- 43. perl-Carp-1.26-244.el7.noarch.rpm
- 44. perl-constant-1.27-2.el7.noarch.rpm
- 45. perl-Data-Dumper-2.145-3.el7.x86\_64.rpm
- 46. perl-Encode-2.51-7.el7.x86\_64.rpm
- 47. perl-Exporter-5.68-3.el7.noarch.rpm
- 48. perl-File-Path-2.09-2.el7.noarch.rpm
- 49. perl-File-Temp-0.23.01-3.el7.noarch.rpm
- 50. perl-Filter-1.49-3.el7.x86\_64.rpm
- 51. perl-Getopt-Long-2.40-3.el7.noarch.rpm
- 52. perl-HTTP-Tiny-0.033-3.el7.noarch.rpm
- 53. perl-libs-5.16.3-299.el7\_9.x86\_64.rpm
- 54. perl-macros-5.16.3-299.el7\_9.x86\_64.rpm
- 55. perl-parent-0.225-244.el7.noarch.rpm
- 56. perl-PathTools-3.40-5.el7.x86\_64.rpm
- 57. perl-Pod-Escapes-1.04-299.el7\_9.noarch.rpm
- 58. perl-podlators-2.5.1-3.el7.noarch.rpm
- 59. perl-Pod-Perldoc-3.20-4.el7.noarch.rpm
- 60. perl-Pod-Simple-3.28-4.el7.noarch.rpm
- 61. perl-Pod-Usage-1.63-3.el7.noarch.rpm
- 62. perl-Scalar-List-Utils-1.27-248.el7.x86\_64.rpm
- 63. perl-Socket-2.010-5.el7.x86\_64.rpm

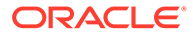

- 64. perl-Storable-2.45-3.el7.x86\_64.rpm
- 65. perl-Text-ParseWords-3.29-4.el7.noarch.rpm
- 66. perl-threads-1.87-4.el7.x86\_64.rpm
- 67. perl-threads-shared-1.43-6.el7.x86\_64.rpm
- 68. perl-Time-HiRes-1.9725-3.el7.x86\_64.rpm
- 69. perl-Time-Local-1.2300-2.el7.noarch.rpm
- 70. python-backports-1.0-8.el7.x86\_64.rpm
- 71. python-backports-ssl\_match\_hostname-3.5.0.1-1.el7.noarch.rpm
- 72. python-deltarpm-3.6-3.el7.x86\_64.rpm
- 73. python-ipaddress-1.0.16-2.el7.noarch.rpm
- 74. python-nose-1.3.7-1.el7.noarch.rpm
- 75. python-paste-1.7.5.1-9.20111221hg1498.el7.noarch.rpm
- 76. python-pillow-2.0.0-21.gitd1c6db8.el7.x86\_64.rpm
- 77. python-reportlab-2.5-10.el7.x86\_64.rpm
- 78. python-requests-2.6.0-10.el7.noarch.rpm
- 79. python-setuptools-0.9.8-7.el7.noarch.rpm
- 80. python-six-1.9.0-2.el7.noarch.rpm
- 81. python-tempita-0.5.1-6.el7.noarch.rpm
- 82. python-urllib3-1.10.2-7.el7.noarch.rpm
- 83. PyYAML-3.10-11.el7.x86\_64.rpm
- 84. rdma-core-22.4-6.el7\_9.x86\_64.rpm
- **85.** trousers-0.3.14-2.el7.x86\_64.rpm
- 86. vsftpd-3.0.2-29.el7\_9.x86\_64.rpm
- 87. whois-5.1.1-2.el7.x86\_64.rpm

http://yum.oracle.com/repo/OracleLinux/OL7/optional/latest/x86\_64/index.html

- 1. libxslt-python-1.1.28-6.0.1.el7.x86\_64.rpm
- 2. openssl-perl-1.0.2k-21.0.3.el7\_9.x86\_64.rpm
- 3. perl-WWW-Curl-4.15-13.el7.x86\_64.rpm

http://yum.oracle.com/repo/OracleLinux/OL7/addons/x86\_64/index.html

• python-gunicorn-18.0-2.el7.noarch.rpm

http://yum.oracle.com/repo/OracleLinux/OL7/UEKR6/x86\_64/index.html

1. libzstd-1.4.4-1.el7.x86\_64.rpm

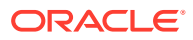

# 4 Configuring Session Monitor

This chapter describes how to configure Oracle Communications Session Monitor.

# About the Platform Setup Application

The Platform Setup Application (PSA) guides you through the configuration steps to get the Session Monitor system running, including configuring the machine type, capture settings, DNS settings, and SMTP settings.

The menu on the right shows your progress in the overall configuration.

## Platform Setup Application Initial Log In

This section provides how to log into Platform Setup Application initially.

- 1. Open the web browser and enter the URL provided by the System Administrator.
- 2. Confirm the security exception to proceed.

The Log in page appears.

- 3. Enter the **Username** and **Password**. For default username and password, contact your Oracle representative.
- 4. Click Sign in.
- 5. Review and Accept the license of the software to continue.

The Platform Application Setup page appears.

## **Changing Your Password**

- 1. Click your username in the top right corner.
- 2. Select Change Password from the drop-down menu.
- 3. Enter the old and the new passwords.

Passwords must have the following characteristics:

- At least 8 characters
- At least one uppercase character
- At least one digit
- At least one special character
- 4. Click Change.

## Restarting or Powering Off Session Monitor

The restart and power off buttons are accessible through the power button on the top righthand corner of the screen.

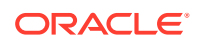

| License Terms Restart   Machine Type Power Off   Configuration Disk usage   Disk usage ME Connection list   Trusted Certificate Server Certificate   Server Certificate SMTP Configuration   Capture Settings Data Retention                                      |                       | sysadmin | •         | <u>с</u> , – |
|----------------------------------------------------------------------------------------------------|-----------------------|----------|-----------|--------------|
| <ul> <li>Machine Type</li> <li>Power Off</li> <li>Configuration</li> <li>Disk usage</li> <li>ME Connection list</li> <li>Trusted Certificate</li> <li>Server Certificate</li> <li>SMTP Configuration</li> <li>Capture Settings</li> <li>Data Retention</li> </ul> | C License Terms       |          | Restart   |              |
| <ul> <li>Configuration</li> <li>Disk usage</li> <li>ME Connection list</li> <li>Trusted Certificate</li> <li>Server Certificate</li> <li>SMTP Configuration</li> <li>Capture Settings</li> <li>Data Retention</li> </ul>                                          | Machine Type          |          | Power Off |              |
| <ul> <li>Disk usage</li> <li>ME Connection list</li> <li>Trusted Certificate</li> <li>Server Certificate</li> <li>SMTP Configuration</li> <li>Capture Settings</li> <li>Data Retention</li> </ul>                                                                 | O Configuration       |          |           |              |
| <ul> <li>ME Connection list</li> <li>Trusted Certificate</li> <li>Server Certificate</li> <li>SMTP Configuration</li> <li>Capture Settings</li> <li>Data Retention</li> </ul>                                                                                     | O Disk usage          |          |           |              |
| <ul> <li>Trusted Certificate</li> <li>Server Certificate</li> <li>SMTP Configuration</li> <li>Capture Settings</li> <li>Data Retention</li> </ul>                                                                                                    | O ME Connection list  |          |           |              |
| <ul> <li>Server Certificate</li> <li>SMTP Configuration</li> <li>Capture Settings</li> <li>Data Retention</li> </ul>                                                                                                    | O Trusted Certificate |          |           |              |
| <ul> <li>SMTP Configuration</li> <li>Capture Settings</li> <li>Data Retention</li> </ul>                                                                                                    | O Server Certificate  |          |           |              |
| <ul> <li>Capture Settings</li> <li>Data Retention</li> </ul>                                                                                                    | SMTP Configuration    |          |           |              |
| O Data Retention                                                                                                    | O Capture Settings    |          |           |              |
|                                                                                                    | O Data Retention      |          |           |              |
| O Install                                                                                                    | O Install             |          |           |              |

Figure 4-1 Drop-Down Menu on Clicking the Power Button

After selecting an option, you are prompted a final time to confirm that you wish to proceed.

# Selecting the Machine Type

The following figure shows the Machine Type Settings page.

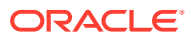

#### Figure 4-2 Machine Type Settings pages

#### Machine Type Settings

Select which machine type you would like to install. Applications are machine type specific and cannot be interchanged.

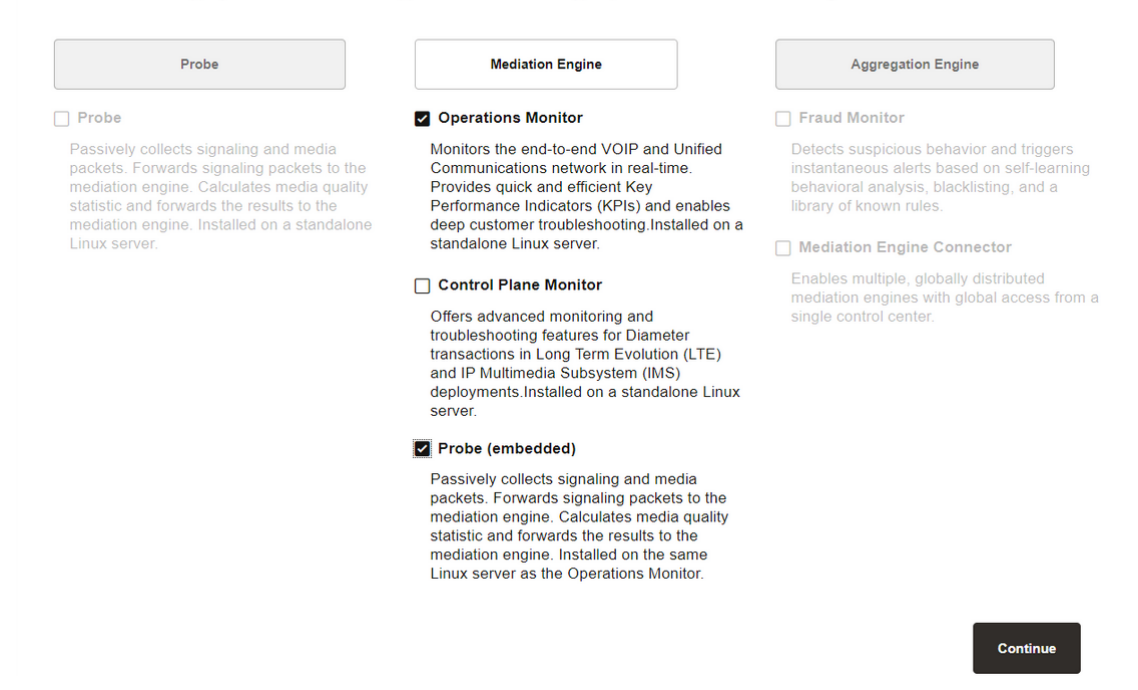

The Machine Type Settings page allows you to select which products you want to install. This page only appears the first time you configure Session Monitor prior to the products installation.

Select your machine type by clicking **Probe** or **Mediation Engine** or **Aggregation Engine** button. This will enable the corresponding product selection.

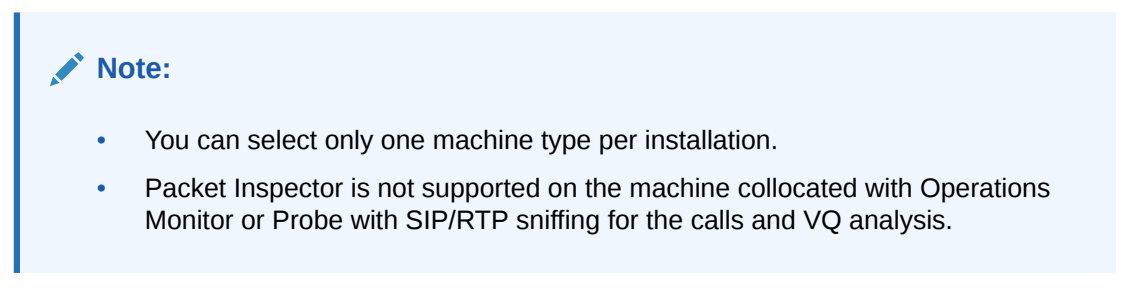

Next, select the check boxes next to the products that you want to install. Only checked items are included in the installation.

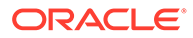
#### Note:

The products are machine type specific and cannot be interchanged between machine types.

For example, the Probe machine type requires a probe product, and the Mediation Engine machine type requires the Operations Monitor product.

After selecting the products, click **continue** to proceed with the installation. Your machine type and product selections should appear in the status panel located on the right under the navigation menu.

## **Configuring Session Monitor**

This step in the configuration process allows you to configure Session Monitor settings for this machine in accordance with the terms of your license.

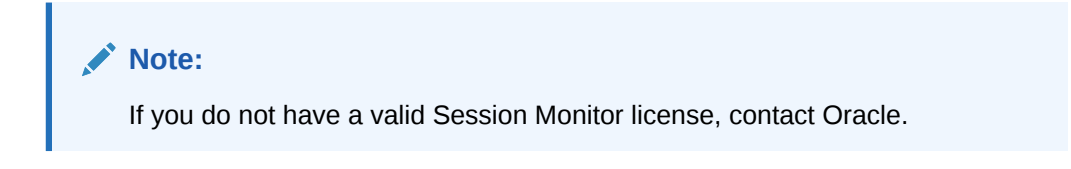

Figure 4-3 Configuration page

| Configuration                                                                                                    |                                                                                               |                                                                |
|----------------------------------------------------------------------------------------------------|-----------------------------------------------------------------------------------------------|----------------------------------------------------------------|
| Please note that you are only allowed to use the products, modules and extensions t                                                                                | that you have purchased. For any questions plea                                               | se contact your sales representative.                          |
| Capacity                                                                                                    | - Extensions                                                                                  | 1                                                              |
| Please check the license and enter the capacities that were licensed to you:                                                                                       | App support                                                                                   |                                                                |
| Concurrent calls: *                                                                                                    | CDR                                                                                           |                                                                |
| 12345678                                                                                                    | <ul> <li>Diameter</li> </ul>                                                                  |                                                                |
|                                                                                                    | ENUM                                                                                          |                                                                |
| RTP Recording                                                                                                    | Fraud Monitor                                                                                 |                                                                |
| Concurrent RTP streams: *                                                                                                    | Gateway control protocols                                                                     |                                                                |
| 10000                                                                                                    | REST API                                                                                      |                                                                |
|                                                                                                    | SAU                                                                                           |                                                                |
|                                                                                                    | Skype for Business                                                                            |                                                                |
| Additional Extensions                                                                                                    | SIGTRAN                                                                                       |                                                                |
| Non Calls                                                                                                    | Media quality                                                                                 |                                                                |
|                                                                                                    | Packet Inspector                                                                              |                                                                |
|                                                                                                    |                                                                                               |                                                                |
|                                                                                                    |                                                                                               |                                                                |
|                                                                                                    |                                                                                               |                                                                |
| Warning: Enabling "Non Calls" extension would impact the overall performance of<br>ensuring ME hardware can support additional Non Call messages. For any question | ME as this allows additional monitoring of Subsions please contact your sales representative. | cribe/Notify/Publish messages. Enable the extension only after |
| It is recommended to enable/disable this extension during a maintenance window a<br>when at least one user has relogged into ME.                                   | as enabling/disabling triggers an automatic logo                                              | ut of all users logged into ME. The change is effective only   |
|                                                                                                    |                                                                                               |                                                                |
| Note: If you have multiple Session Monitor installations, make sure to apply the sa                                                                                | me configuration to all of them.                                                              |                                                                |
|                                                                                                    |                                                                                               |                                                                |
|                                                                                                    |                                                                                               | Castinus                                                       |
|                                                                                                    |                                                                                               | Continue                                                       |
|                                                                                                    |                                                                                               |                                                                |

On the left side of the page you must enter the number of concurrent calls printed on your license. On the right side you must check the product extensions you have a license to use. All enterprise customers should automatically check **Media quality**.

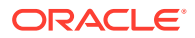

#### Note:

The number of Concurrent RTP streams can cause performance and stability issues if it is set higher than the hardware and the network permits. Values above 20 are not recommended. Changes to the RTP recording setting take effect only after a restart of the system. If you have multiple servers involved in your set up (additional standalone Probes servers connected to the Mediation Engine), this setting must be set on each Probe (unless certain Probe is not sniffing Media so that RTP recording is not really applicable for the Probe). In such scenarios, the value that is set should be same on each node, on the Mediation Engine (or the Mediation Engine with local Probe), and the Probes.

Click the **continue** button to navigate to the ME Connection List page.

## Mediation Engine Connection List

For a Probe machine type, the Mediation Engine Connection List page allows you to configure which Mediation Engines the Operations Monitor Probe connects to.

The following figure shows the ME Connection List page.

The Operations Monitor Probe can connect to one or more Mediation Engines, using TLS encryption, or with some configurations, also cleartext. Likewise, a Mediation Engine can connect to more than one Operations Monitor Probe (as well as Session Border Controller Probes).

On the Mediation Engine, cleartext connections are usually on port 4741 and encrypted connections on port 4742. For encrypted connections, the Operations Monitor Probe and the Mediation Engine need to be able to verify the certificate of the other party.

#### Figure 4-4 List of Mediation Engines

List of Mediation Engines

# List of Mediation Engines that can connect to this Probe. Its possible to add new ones and existing ones can be edited or removed. Ist of Mediation Engines Remove Add a new ME Edit Remove TLS Port Host Name Connection No 4741 127.0.1 Icola n/a Reset changes

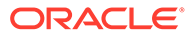

The Mediation Engine machines by default only accept encrypted connections (unless the Mediation Engine and Probe are on the same machine); for unencrypted connections the check box Accept insecure connections from remote probes on the Trusted Certificate page must be checked.

The following figure shows the Trusted Certificate page.

#### Figure 4-5 Trusted Certificate page

| SBC Probes use TLS connections on port 4740 and optional cleartext connections on po                                              | ort 4739.                                                        |                                      |                                                                                               |
|----------------------------------------------------------------------------------------------------|------------------------------------------------------------------|--------------------------------------|-----------------------------------------------------------------------------------------------|
| Mediation Engine Connectors/Fraud Monitor and Media                                                                               | ation Engines                                                    |                                      | Trusted Certificate                                                                           |
| For secure (HTTPS) connectors between Mediation Engine Connectors/Fraud Monit<br>rules for certificates as above apply.           | tor and Mediation Engines each machine must have a valid certifi | cate for the other machine. The same | O Server Certificate                                                                          |
| ISR Server                                                                                                    |                                                                  |                                      | SMTP Configuration                                                                            |
| A Mediation Engine needs a valid certificate of an ISR server in order to establish a sec                                         | cure (HTTPS) connection to it.                                   |                                      | Capture Settings                                                                              |
| List of trusted certificates                                                                                                    |                                                                  |                                      | O Data Retention                                                                              |
| More details are available by clicking on the columns.                                                                            |                                                                  | Set Columns Remove selected          | O Install                                                                                     |
| □ Subject 1↓                                                                                                    | Subject Alternative Names(s) 1                                   | Expires at 11                        | Machine Type:                                                                                 |
| No certificates uploaded                                                                                                    |                                                                  |                                      | Mediation Engine with Proce<br>Applications:<br>Operations Monitor<br>Probe<br>*<br>Platform: |
| Upload a trusted certificate                                                                                                    |                                                                  |                                      | Oracle Linux Server 7.9                                                                       |
| Trusted certificate Be                                                                                                    | rowse +                                                          |                                      | Serial Number:<br>430095-05986E-CD7Da0-852917-C21440                                          |
| Accept insecure connections from remote probes     Skip hostname validation for HTTPS connections     Refresh (discard unapplied) |                                                                  |                                      |                                                                                               |

## **Typical Connection Scenarios**

#### Mediation Engine and Operations Monitor Probe Are on the Same Machine

For setups with a Mediation Engine machine with an embedded Probe, a cleartext connection is automatically added to the ME connection list. For cleartext connections, no certificates are exchanged.

#### **One Mediation Engine and Two Operations Monitor Probes**

For setups with one Mediation Engine and two Operations Monitor Probes, the selfsigned server certificates of both Operations Monitor Probes are uploaded as trusted certificates on the Mediation Engine, and the self-signed server certificate of the Mediation Engine is uploaded on both Operations Monitor Probes as a trusted certificate. On each Operations Monitor Probe, the IP of the Mediation Engine is added to the ME connection list with TLScheck box selected.

The following table describes the actions to configure the connections between one Mediation Engine and two Operations Monitor Probes.

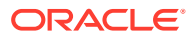

| Machine                    | Action                                                                                                    |  |  |
|----------------------------|----------------------------------------------------------------------------------------------------|--|--|
| Mediation Engine           | <ul> <li>Download the Server Certificate.</li> <li>Upload the Server Certificate of the<br/>Operations Monitor Probe1 to Trusted<br/>Certificate.</li> <li>Upload the Server Certificate of the<br/>Operations Monitor Probe2 to Trusted<br/>Certificate.</li> </ul> |  |  |
| Operations Monitor Probe 1 | <ul> <li>Download the Server Certificate.</li> <li>Upload the Server Certificate of the Mediation<br/>Engine to Trusted Certificate.</li> <li>Add IP of the Mediation Engine to the ME<br/>Connection List, with TLS connection.</li> </ul>                          |  |  |
| Operations Monitor Probe 2 | <ul> <li>Download Server Certificate.</li> <li>Upload Server Certificate of the Mediation<br/>Engine to Trusted Certificate.</li> <li>Add IP of Mediation Engine to ME Connection<br/>List, with TLS connection.</li> </ul>                                          |  |  |

#### Table 4-1 One Mediation Engine and Two Operations Monitor Probes

#### Two Mediation Engines and One Operations Monitor Probe

For setups with two Mediation Engines and one Operations Monitor Probe, the self-signed server certificate of the Operations Monitor Probe is uploaded as trusted certificate on both Mediation Engines, and the self-signed server certificates of the Mediation Engine are uploaded on the Operations Monitor Probe as a trusted certificate. On the Operations Monitor Probe, the IPs of the Mediation Engines are both added to the ME connection list with TLScheck box selected.

The following table describes the actions to configure the connections between two Mediation Engines and one Operations Monitor Probe.

| Machine                  | Action                                                                                              |
|--------------------------|----------------------------------------------------------------------------------------------------|
| Mediation Engine 1       | Download the Server Certificate.                                                                    |
|                          | • Upload the Server Certificate of the Operations<br>Monitor Probe to Trusted Certificate.          |
| Mediation Engine 2       | Download the Server Certificate.                                                                    |
|                          | • Upload the Server Certificate of the Operations<br>Monitor Probe to Trusted Certificate.          |
| Operations Monitor Probe | Download the Server Certificate.                                                                    |
|                          | <ul> <li>Upload the Server Certificate of Mediation<br/>Engine 1 to Trusted Certificate.</li> </ul> |
|                          | <ul> <li>Upload the Server Certificate of Mediation<br/>Engine 2 to Trusted Certificate.</li> </ul> |
|                          | Add IP of Mediation Engine 1 to ME                                                                  |
|                          | Connection List, with TLS connection.                                                               |
|                          | <ul> <li>Add IP of Mediation Engine 2 to ME</li> </ul>                                              |
|                          | Connection List, with TLS connection.                                                               |

 Table 4-2
 Two Mediation Engines and One Operations Monitor Probe

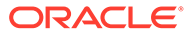

#### All Other Scenarios

For setups with more than two Operations Monitor Probes or Mediation Engines, Oracle recommends that you use PKI (Public Key Infrastructure) with root certificates as described in *Oracle Communications Session Monitor Security Guide*.

## **Trusted Certificates**

The Trusted Certificates page is used to configure the authentication of session border controllers (SBCs). This step is necessary before attempting to connect SBCs to Session Monitor.

For secure (HTTPS) connections between Mediation Engine Connectors and Mediation Engines each machine must have a valid certificate for the other machine. The same rules for certificates as for ME and Probe.

#### **ISR Server**

A Mediation Engine requires a valid certificate of an ISR server in order to establish a secure (HTTPS) connection to it.

#### **Fraud Monitor**

For secure (HTTPS) connections between Fraud Monitor and Mediation Engine, each machine must have a valid certificate for the other machine. The same rules for certificates as for ME and Probe.

For more information, see the discussion about connection with Oracle Session Border Controller in *Session Monitor Security Guide*.

## Configuring the SMTP Settings

The following figure shows the SMTP Configuration page.

#### Figure 4-6 SMTP Configuration page

| SMTP Configuration                                                                                               |                                 |                  | C License Terms                    |
|----------------------------------------------------------------------------------------------------|---------------------------------|------------------|------------------------------------|
| The SMTP server will be used by the Session Monitor to send<br>emails to users specified in configurable alerts. | Enable SMTP                     |                  | Machine Type                       |
|                                                                                                    | Secure SMTP (TLS):              |                  | O Configuration                    |
| Send test email                                                                                                  | SMTP server:*                   | sets@email.com   | O Disk usage                       |
|                                                                                                    | SMTP port:*                     | 25 ~ ^           | O ME Connection list               |
|                                                                                                    |                                 |                  | O Trusted Certificate              |
|                                                                                                    | Mail sender:*                   | abdc@example.com | O Server Certificate               |
|                                                                                                    | Subject prefix (optional):      | 5.0              | SMTP Configuration                 |
|                                                                                                    | SMTP authentication (optional): |                  | Capture Settings                   |
|                                                                                                    |                                 |                  | O Data Retention                   |
|                                                                                                    |                                 |                  | O Install                          |
|                                                                                                    |                                 |                  | ••••••                             |
|                                                                                                    |                                 |                  | Mediation Engine with Probe        |
|                                                                                                    |                                 |                  | *<br>Applications:                 |
|                                                                                                    |                                 |                  | Operations Monitor<br>Probe        |
|                                                                                                    |                                 |                  | *<br>Bistore:                      |
|                                                                                                    |                                 | Continue         | Oracle Linux Server 7.9            |
|                                                                                                    |                                 |                  | *<br>Serial Number:                |
|                                                                                                    |                                 |                  | 430095-05986E-CD7DA0-852917-C21440 |
|                                                                                                    |                                 |                  |                                    |

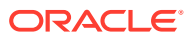

Session Monitor can send notifications and alerts directly to users' email addresses. Which notification to send to which address is configured in the relevant products. However, you first need to configure the SMTP settings properly for this feature to be available.

## Setting Up the Mail Server

To use the email notification feature, select **Enable SMTP** check box. The system needs an SMTP server to send emails. Contact your network administrator to find out the address of the server your organization uses. The default port is the standard port 25.

If the server requires a valid email account, you will need to create one for Session Monitor. Then, select **Enable authentication** check box and enter the credentials.

## Setting Up the Email Notifications

You can choose how the emails from Session Monitor will look like in the users' mailboxes. The field **Mail sender** is the email address Session Monitor will use; users will see this address in the **Sender**: or **From**: field of the emails. You can optionally specify a **Subject prefix** ; which appears at the beginning of the subject of the emails and make it easy to identify Session Monitor's emails in users' inbox.

## Configuring the Capture Settings

The Capture Settings page contains a list of configured network interfaces, with a toolbar for deleting interfaces, as well as a restore button to reset the last applied settings (usually, you want to add interfaces you didn't add during the installation procedure).

There's also a check box below the network list that can be checked if you wish to apply capture settings that won't allow you to reconnect to the Platform Setup Application again.

The following figure shows the Capture Settings page.

| Capture Settings<br>Configure Interface capture settings for the Session Monitor below.<br>The settings will not take effect until you press the "apply/continue" button. |                                                         |                                                                                                    | License Terms     Machine Type     Configuration                                                                                                    |
|----------------------------------------------------------------------------------------------------|---------------------------------------------------------|----------------------------------------------------------------------------------------------------|----------------------------------------------------------------------------------------------------|
| Details                                                                                                    | Status                                                  | Monitoring                                                                                                    |                                                                                                    |
| VMXNET3 Ethernet Controller                                                                                                    |                                                         |                                                                                                    | ME Connection list                                                                                                    |
|                                                                                                    | Up                                                      |                                                                                                    | Trusted Certificate                                                                                                    |
| 10.184.16.120<br>2606.b400.c11:10:09.20c:29ff.fecb:e563<br>fe80:.20c:29ff.fecb.e563                                                                                       |                                                         |                                                                                                    | Server Certificate                                                                                                    |
| Virtual Interface                                                                                                    | Up                                                      |                                                                                                    | SMTP Configuration                                                                                                    |
|                                                                                                    |                                                         |                                                                                                    | Capture Settings                                                                                                    |
|                                                                                                    |                                                         |                                                                                                    | O Data Retention                                                                                                    |
|                                                                                                    |                                                         |                                                                                                    | 🔿 Install                                                                                                    |
|                                                                                                    |                                                         |                                                                                                    | Machine Type:<br>Mediation Engine with Probe<br>Applications:<br>Operations Monitor<br>Probe<br>Platform:<br>Oracle Linux Server 7 9<br>Serial Number:<br>430055-05305E-C07DA0-852917-C21440                                                                                                    |
|                                                                                                    | ession Montor below,<br>is the "apply:continue" button. | ession Montor below.<br>is the "applyContinue" button.<br>Details Satus<br>VMXNET3 Ethemet Controller<br> P address(es):<br>10.184.16.120<br>2005 204.00000000000000000000000000000000000 | ession Montor below.<br>is the "applyContinue" button.  Details  Addition  Addition  Add |

#### Figure 4-7 Capture Settings

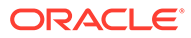

#### Note:

Monitoring is only enabled for machines that are configured as probes. On other machines, the monitoring check box is grayed out.

#### Important:

Do not configure dummy interfaces with DHCP if there is no DHCP server to give an IP. When applying settings with a dummy interface using the DHCP method wait for the DHCP client to time out (usually one minute).

## **Configuring Data Retention**

The Data Retention page is used for configuring data retention in database for different data sources. Some settings depend on the license settings and will be available only if the associated configuration is set.

The following figure shows the Data Retention page.

Figure 4-8 Data Retention page

| Data Retention                                                                                                    |                                  |   |          | C License Terms                                                                           |
|----------------------------------------------------------------------------------------------------|----------------------------------|---|----------|-------------------------------------------------------------------------------------------|
| Configure for each type of collected data how many days they are<br>allowed to be stored.                                                                                          | Data sources                     |   |          | O Machine Type                                                                            |
| Specify a number of days between 1 and 999. Setting the number<br>of days to 0 signifies no purging, if a separate configuration<br>parameter is not available to control purging. | Subscriber Data - Calls:         | 0 |          | Configuration                                                                             |
| INFO: This settings only affect the maximal lifespan of the data. It is limited by available storage capabilities.                                                                 | Packet Inspector:                | 0 |          | ME Connection list                                                                        |
| INFO: Retention times will not affect the amount of storable data.                                                                                                    | Subscriber Data - Registrations: | 0 |          | Trusted Certificate                                                                       |
|                                                                                                    |                                  |   |          | Server Certificate                                                                        |
|                                                                                                    |                                  |   |          | SMTP Configuration                                                                        |
|                                                                                                    |                                  |   |          | O Capture Settings                                                                        |
|                                                                                                    |                                  |   |          | Data Retention                                                                            |
|                                                                                                    |                                  |   |          | ) Install                                                                                 |
|                                                                                                    |                                  |   | Continue | Machine Type:<br>Mediation Engine with Probe<br>Applications:<br>Detailors Manhor<br>Prot |

Data retention is configured in days per data source. A value of 0 disables time based data retention.

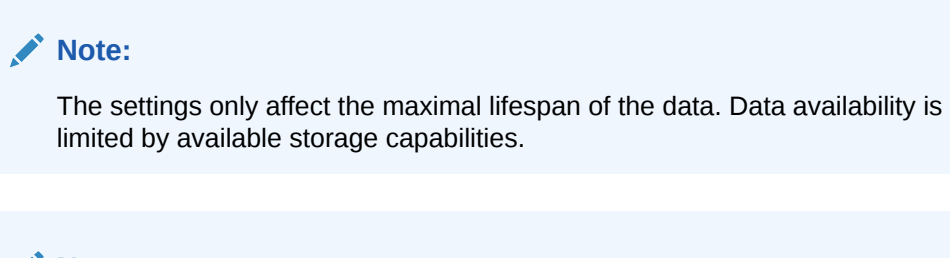

#### Note:

Retention times does not affect the amount of storable data.

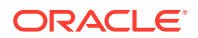

You can configure data retention times for the following data sources:

- CPM Subscriber Data: Specifies the number of days to consider for storing the Diameter S6 transaction data. Enabled by the CPM module.
- Media Recording: Specifies the number of days to consider for storing the RTP recordings. Enabled by RTP recording configuration.
- **Packet Inspector:** Specifies the number of days to consider for storing the networktraffic history. Enabled by Packet Inspector configuration.
- Subscriber Data Calls: Specifies the number of days to consider for storing the call meta data and signaling.

#### Note:

Saved calls are not deleted by this option. Saved calls must be deleted by operators. (Optional) Disable user permissions for saved call functionality.

 Subscriber Data - Registration: Specifies the number of days to consider for storing the registration events.

#### Note:

CDR/MDRs are not supported. Data retention affects data in the database only. For deleting CDR/MDRs, use FTP to delete files after downloading.

## Secure Configuration

To help protect users of Session Monitor and consumers' data, see the Session Monitor Security Guide for information on the security features of Session Monitor.

During the installation of a Session Monitor server, you will encounter the server certificate and trusted certificate pages.

## Server Certificate

The Server Certificate page is used to see and change the certificate used by this server. This step is recommended to protect users' data.

For more information, see the discussion about encryption and certificates in the Session Monitor Security Guide.

## Installing the Products

The Install page summarizes the components to install. Check that you selected the correct components; after the installation is complete, the selection of the components cannot be changed.

The following figure shows the Install page.

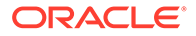

| Figure | 4-9 | Install | page |
|--------|-----|---------|------|
|--------|-----|---------|------|

| Install                |                                                                                                    | C License Terms                                                                                                    |
|------------------------|----------------------------------------------------------------------------------------------------|----------------------------------------------------------------------------------------------------|
|                        |                                                                                                    | O Machine Type                                                                                                    |
|                        | ORACLE                                                                                                    | O Configuration                                                                                                    |
|                        | Mediation Engine with Probe                                                                                                    | O Disk usage                                                                                                    |
|                        |                                                                                                    | O ME Connection list                                                                                                    |
|                        | Installation Complete                                                                                                    | O Trusted Certificate                                                                                                    |
|                        | Congratulations, your installation was successful.                                                                                                    | O Server Certificate                                                                                                    |
|                        |                                                                                                    | O SMTP Configuration                                                                                                    |
| Installation complete. | ORACLE                                                                                                    | O Capture Settings                                                                                                    |
|                        | Mediation Engine with Probe     Voperations Monitor                                                                                                    | O Data Retention                                                                                                    |
|                        | ✓ Probe                                                                                                    | Install                                                                                                    |
|                        | You can bg in with the username "Safmar" and the password<br>"oracle" Make sure to change your password after logging in.<br>Back to Settip Ge to Application | Machine Type:<br>Mediation Engine with Probe<br>Applications:<br>Operations Monitor<br>Probe<br>Platform:<br>Oracle Linux Sector 7.9<br>Serial Number:<br>430005-059606:-CDT3A9-850217-C21440 |

Click **Install** to start with the installation. The Platform Setup Application initiates the installation process and reports back the progress. The installation process might take a few minutes to complete.

You can click on the **Session Monitor** button when the installation is complete. This will bring you to the installed products' interface.

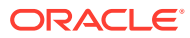

# 5 Session Monitor Post-Installation Tasks

This chapter provides instructions for Oracle Communications Session Monitor postinstallation tasks.

## Installing Software Update

After you log in to the product interface, you can see the status of the system or update the system. A system update will update all applications as well as the Platform Setup Application itself.

The Software Version page shows the currently installed components and the software version.

To install a software update, go to the Software Version page and select the update file (file type .rpm) that was provided by Oracle or your service provider. Click **Apply** to initiate the upload.

When the upload has finished, the page will show the version number and issue the date of the update. Click **Install** to proceed with upgrading the system. You can also abort the upgrade by clicking **Clear**.

#### Important:

Session Monitor or parts of it may not be available during the update process.

Platform Setup Application will show the progress during the upgrade. You may click **Close** to hide the progress window.

After the successful upgrade, establish an SSH session with the product and execute the following command:

source /opt/oracle/ocsm/ocsm env.sh

#### Note:

If you have a setup with multiple servers (for example, ME, MEC, Probe(s) and OCFM), upgrade all of them at the same time. Running different servers (ME, MEC, probe(s), OCFM) of the Session Monitor on different versions is not supported.

## Upgrading the MySQL Version

Session Monitor version 5.0 supports MySQL 5.5.54, 5.7.10,5.7.24, 5.7.35, and 5.7.38 versions. If you have upgraded from a previous Session Monitor version, your system will be

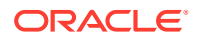

running MySQL 5.5. For more information, see the **Upgrading MySQL** section in the Session Monitor 5.0 Upgrade Guide.

## **Media Protocols**

The Media Protocols menu is available after the installation process has finished and only for machine type Probe (which includes the machine type Mediation Engine with Probe).

You use the Media Protocols page to identify the RTP traffic that the Probe looks for. The Probe accepts only the traffic that matches the BPF filter.

## Filters

You can set the media protocols filter as follows:

• Check all traffic for signaling: When this check box is enabled, all traffic (including the traffic that matches the BPF filter rule) is passed to the signaling probes for filtering using the signaling protocols filters. When this check box is disabled, only the traffic that does not match the BPF filter rule is passed to the signaling probes. If you use Packet Inspector for media recording, you need to enable this option to filter the media packets using the Packet Inspector filter in Signaling Protocols.

#### Note:

Packet Inspector supports STCP, TCP, and UDP as transport protocol for capturing the signaling network traffic or media. Due to the design limitation, other transport protocols such as ICMP are not supported. Enabling this option may decrease system performance.

• **BPF filter:** This filter identifies the RTP traffic. Only the traffic that matches this filter rule is considered. You might want to configure the filter rule to pick up only the packets you are interested in. Ignoring the unwanted packets reduces the stress on the system and increases performance. The traffic that does not match this filter is passed to the signaling probes for filtering using the signaling protocols filters

See the Signaling Protocols section for more information about signaling protocols.

See the Filter Syntax section for more information about filters.

## Status

The following status are shown for the RTP packets:

- Active streams: Specifies the number of RTP streams found. Only the traffic that matches the filter is counted.
- **Packets processed:** Specifies the packets that match the filter and processed successfully.
- **Packets dropped:** Specifies the packets that match the filter but not processed due to insufficient resources.

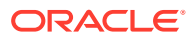

## **Signaling Protocols**

The Signaling Protocols menu is available after the installation process has finished and only for machine type Probe (which includes the machine type Mediation Engine with Probe).

You use the Signaling Protocols page to identify the types of traffic the various probes (which sniff traffic) look for. The Probe accepts only the traffic that matches the filter rule and sends them to the Mediation Engine.

You might want to configure strict filtering rules for several reasons:

- The probes process all traffic that matches the filter. For most installations, the high volume of traffic makes inspecting every packet infeasible. Ignoring unnecessary packets, therefore, puts less stress on your system and makes subsequent analysis easier. For example, you may want to make sure the signaling probe, which monitors SIP, does not also get all the RTP traffic.
- You might not be interested in certain sources of traffic, even though the machine would pick it up.
- More complex VLAN configurations.

The default filters are sufficient for most installations and provide a good starting point.

After you configure the filters, it takes a few seconds for the probe(s) to reconfigure. The statistics on this page should show the totals for the new filters. The **Packets processed** statistic is a good indicator of how the filters are working.

#### Note:

- Make sure to use vlan keywords in the filters when that is used on the network.
- Make sure to change the default filters if you use non-standard ports or other options.
- Traffic is first filtered using the media protocols setting. Only the traffic that does not match the media protocols BPF filter (except when Check all traffic for signaling filter option is enabled) is passed to the signaling probes.
- If you use Packet Inspector for recording media, you need to include media packets in the Packet Inspector filter.
- You need to ensure that there is sufficient disk space for storing media on the Probe machine. Media packets are initially stored on the Probe machine. The Probe forwards the packets to the Mediation Engine only when a user downloads the media to a PCAP file. When the disk is full, the Probe overwrites the calls stored on the disk with new calls. You can define the Packet Inspector filter to restrict the calls stored on the Probe and thus minimize calls that are overwritten.

For more information about filters, see the Filter Syntax section.

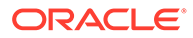

## Packet Deduplication

You can select to turn on packet deduplication for the associated traffic type. If you turn on packet deduplication, you must also provide a time value in milliseconds. The value should be greater than zero.

Packet deduplication is done at L3 and above and it is best effort. Some types of traffic might not get deduplicated, for example, duplicates on nested VLANs, ipv6, and so on.

There is a System Setting to enable deduplication in the core, which should be enabled if there are multiple Probes connected to one ME, and seeing the same traffic. If traffic is seen without and with vlan tags, you should also disable VLAN awareness in **System Setting**.

## **Statistics per Protocol**

The following statistics are shown for each protocol:

- Rate: Specifies the total number of packets accepted after the filtering.
- **Packets processed:** Specifies the number of packets processed in the last second. Only packets that match the filter are processed.

## **Global Statistics**

The following statistics are shown for all devices:

- **Total sniffed:** Specifies the number of packets sniffed across all configured devices.
- Total dropped: Specifies the number of packets that were not processed. Packets were dropped either by the NICs or during processing due to system performance reasons. If possible, tighten the filter rules and disable the Check all traffic for signalingfilter option in Media Protocols to ignore unnecessary packets and reduce stress on the system. If that is not possible, consider upgrading the machine.

## System Diagnostics

The System Diagnostics menu allows the creation of a report with information on the installation. This report may be requested by the support team in case of issues.

## Creating a Report

A report can be created by clicking **Create**. This may take several minutes to complete. Afterwards, the report can be downloaded as a file by clicking **Download**. This file can then be sent to the support team, for example by email.

If a report exists, its creation date will be shown. It can be downloaded as often as necessary, but there can be only one report at a time; creating a new report will overwrite any existing one.

Reports are deleted around midnight UTC.

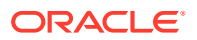

## **Report Contents**

The contents of a report include:

- Information on the available hardware of the machine that the monitoring solution is running on
- Log files
- Configuration of the monitoring solution
- Statistics about the performance and status of components of the system and of the monitoring solution
- If the check box **Include mysql dump...** is checked, the report includes a dump of most of the database tables. Note that the respective tables might be huge.
- If the check box **Include mysql dump...** is not checked, the report will include only minimal information about the database tables.

#### Note:

Sensitive information is removed before report creation, including, but not limited to, passwords, keys, and certificates.

## Filter Syntax

The filter syntax used is the same as tcpdump or libpcap. For an example, see https://wiki.wireshark.org/CaptureFilters.

The following filters are also known as BPF filters:

- (tcp port 5060)
- ((udp or tcp) and port 5060)
- (vlan (udp or tcp) and port 5060)
- (tcp portrange 5060-5070)
- (not port 5060)
- (host 10.10.0.5 and port 5060)
- (not host 10.10.0.5 and port 5060)
- (not ether dst 12:34:56:78:90:ab)

Entries with a vlan keyword must be included for networks using VLANs. It is harmless to include them on networks which don't use VLANs, but do make sure there is a separate identical filter without the vlan. For example, (tcp port 5060) or (vlan and tcp port 5060).

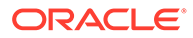

# 6 Installing and Configuring DPDK for Mellanox NIC Cards

Follow the instructions in this section to install and configure DPDK for Mellanox NIC cards.

#### Note:

For OCSM 4.3, this feature is available from 4.3.0.3.0 with DPDK 19.11

- 1. Installing Mellanox OFED
- 2. Installing and Configuring DPDK

## Installing Mellanox OFED

Complete the following tasks to download and install Mellanox OFED package for Oracle Linux.

The supported networking cards are: Mellanox Technologies MT27800 Family [ConnectX-5]. Ensure that you have installed:

- Oracle Linux 7.8
- Session Monitor 5.0
- DPDK Version 19.11
- Download the latest MLNX OFED driver (.iso) based on OS distribution and architecture from the MLNX\_OFED Download Center page. Browse to Downloads - > Current Versions.
- 2. Run the commands:

```
a.
   mount -o ro,loop MLNX_OFED_LINUX-xxxx /mnt
b.
   ./mnt/mlnx_add_kernel_support.sh -m /mnt --make-tgz
c.
```

```
Yum install rpm-build
```

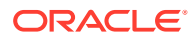

#### Note:

The command may fail while building RPMs and may require the appropriate dependencies to be installed. Based on the dependency errors, the required packages must be installed. This would build the RPMs based on the underlying Kernel version and copy the RPMs to /tmp/xxx.tgz.

3. Install the MLNX OFED with upstream-libs:

```
cd /tmp
tar -xzvf MLxxxxx.tgz
cd /MLxxxxxxxx
./mlnxofedinstall --upstream-libs
```

#### Note:

For more information, see Installing Mellanox OFED.

4. Load the MLNX driver module.

modprobe mlx5 ib

5. Make sure that the mlx kernel modules mlx5\_ib, mlx5\_core, ib\_uverbs are loaded.

lsmod | grep mlx5 lsmod | grep ib uverbs

## Installing and Configuring DPDK

Complete the following tasks to install and configure DPDK for Mellanox NIC cards.

- Create a file /opt/oracle/ocsm/etc/iptego/white\_list\_dpdk.local with the value mlx5\_core before starting the DPDK installation.
- 2. Log into the **Platform Setup** Application page.
  - a. Select Capture Settings.
  - **b.** Check the box in the **Monitoring** column against each sniffing interface that you want to use for capturing the traffic.
- 3. Log into the machine that hosts the probe or the mediation engine and probe as a root user.

(Optional) For better understanding of the network, CPU, and NUMA nodes of the server, run the system\_layout.py script to display system information.

```
source /opt/oracle/ocsm/ocsm_env.sh
/opt/oracle/ocsm/usr/share/pld/rat/system layout.py
```

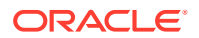

#### 4. Run the command:

yum install kernel-uek-devel-\$(uname -r)

- Download the DPDK tar file from http://dpdk.org/browse/dpdk/ into the folder /var/cache/ocsm/dpdk/.
- 6. Untar and open the file in edit mode.

/var/cache/ocsm/dpdk/dpdk-<version>/config/common base

- 7. Edit line CONFIG RTE LIBRTE MLX5 PMD=n to CONFIG RTE LIBRTE MLX5 PMD=y
- 8. Run the following commands as a root user:

```
source /opt/oracle/ocsm/ocsm_env.sh
/opt/oracle/ocsm/usr/share/pld/rat/configure dpdk mlx.py
```

- 9. Reboot the machine that hosts the probe or the mediation engine and probe.
- **10.** MLNX drivers require root privileges for the Promiscuous Mode to be enabled. Assign **root** user privileges to the **ocsm** user.
- 11. Open file in edit mode: /etc/passwd
- 12. Change line ocsm:x:998:996::/opt/oracle/ocsm:/sbin/nologin to ocsm:x:0:0::/opt/ oracle/ocsm:/sbin/nologin
- 13. Restart the RAT service (pld-rat): systemctl restart pld-rat

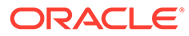

# 7 Installing and Configuring DPDK for Session Monitor

This chapter provides instructions for installing and configuring Data Plane Development Kit (DPDK) for the Oracle Communications Session Monitor to monitor high volume of network traffic.

DPDK provides sniffing performance for some of the Intel network cards and network traffic patterns. If you have a compatible network card, you can enable DPDK.

#### Note:

See Oracle Communications Session Monitor Release Notes to verify if you need to update DPDK. If you need to update DPDK, verify if the DPDK requires latest Oracle Linux Platform.

DPDK is a special architecture supported by specific network card designs, drivers, and server architectures, that improves performance when processing network traffic. For high network traffic monitoring, you can select to enable DPDK option on Session Monitor Probes. DPDK uses NUMA architecture special feature to have faster access to traffic written from a Network Card and to enhance the performance.

DPDK architecture involves two parts for Session Monitor Probes. The daemon is responsible for network traffic analysis (rat) is compiled against a specific DPDK library, and is deployed upon Session Monitor installation. For DPDK to work, the DPDK driver must be downloaded and installed on the Probe, as well.

#### Note:

To install DPDK on a SELinux enabled machine, disable SELinux first and install DPDK. Enable SELinux after the installation of DPDK.

## System Requirements

The following sections describe the hardware and software requirements for installing and configuring DPDK for Session Monitor.

#### Note:

The software and hardware details mentioned in this section are minimum requirements to enable DPDK for capturing high volume of network traffic. Contact Oracle Support for more assistance.

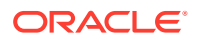

## Hardware Requirements

This section describes the hardware requirements for installing and configuring DPDK.

#### **Minimal Requirements**

Following are the list of minimum hardware requirements:

- Probe machine (with DPDK) (2 Intel processors, each with 8 cores, 8 GB RAM, Intel based network card)
- Mediation Engine and Probe in one machine (at least 2 Intel processors and 24 cores in total, 24 GB RAM, Intel based network card)

#### **Supported Servers**

For supported servers, see the Session Monitor System Requirements section.

#### **Supported Networking Cards**

The following networking cards are supported:

- Sun Dual Port 10 GbE PCle 2.0 Networking Card with Intel 82599 10 GbE Controller
- Sun Quad Port GbE PCIe 2.0 Low Profile Adapter, UTP
- Sun Dual Port GbE PCIe 2.0 Low Profile Adapter, MMF
- Mellanox ConnectX-5 EN network interface card, 100GbE dual-port QSFP28, PCIe3.0 x16, tall bracket

## Software Requirements

#### Supported DPDK versions for Session Monitor

The following table lists the supported versions of DPDK.

Table 7-1 Table 5-1 DPDK Support Versions for Session Monitor

| DPDK Version | Session Monitor Release  |
|--------------|--------------------------|
| 16.07        | Supported from 3.4.0.0.0 |
| 18.11        | Supported from 4.2.0.0.0 |
| 19.08        | Supported from 4.3.0.0.0 |
| 19.11        | Supported from 4.4.0.0.0 |

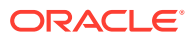

## Installing and Configuring DPDK with Internet

This section describes the procedure for installing and configuring DPDK for session monitor.

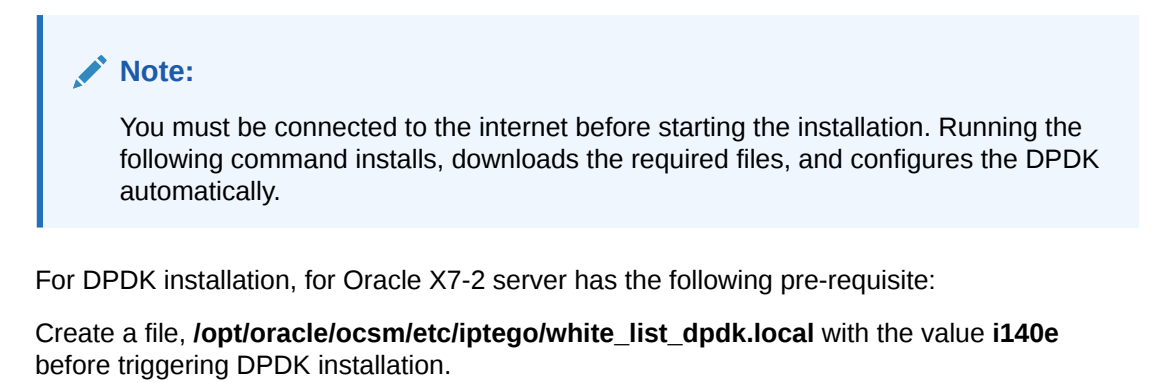

- 1. Log into the Platform Setup Application page:
  - a. Select Capture Settings.
  - **b.** Check the box in **Monitoring** column against each sniffing interface that you want to use for capturing the traffic.
- 2. Log into the machine that hosts the probe or mediation engine and probe as a root user.
- (Optional) For better understanding of the network, CPU, and NUMA nodes of the server, you can run the following command to review the output of the system\_layout.py script, that will display system information:

```
source /opt/oracle/ocsm/ocsm_env.sh
/opt/oracle/ocsm/usr/share/pld/rat/system layout.py
```

4. Run the following commands which guides you through the installation:

```
source /opt/oracle/ocsm/ocsm_env.sh
/opt/oracle/ocsm/usr/share/pld/rat/configure dpdk.py
```

The **configure\_dpdk.py** script downloads and installs the required DPDK driver, the corresponding Kernel headers required for compiling DPDK driver, compiles, installs the driver, and creates server and Session Monitor DPDK related configuration.

5. (Optional) To view all the available advanced options, run the following command:

/opt/oracle/ocsm/usr/share/pld/rat/configure dpdk.py -h

6. Reboot the machine that hosts the probe or mediation engine and probe.

## Installing and Configuring DPDK without Internet

DPDK can be installed and configured without an internet connection.

- 1. Log into the Platform Setup Application page:
  - a. Select Capture Settings.

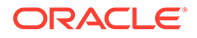

- **b.** Check the box in Monitoring column against each sniffing interface that you want to use for capturing the traffic.
- 2. Log into the machine that hosts the probe or mediation engine and probe as a root user.
- **3.** (Optional) For better understanding of the network, CPU, and NUMA nodes of the server, run the system\_layout.py script to display system information.

```
source /opt/oracle/ocsm/ocsm_env.sh
/opt/oracle/ocsm/usr/share/pld/rat/system layout.py
```

4. Run the following command:

```
yum install kernel-uek-devel-$(uname -r)
```

- Download the DPDK tar file from http://git.dpdk.org/dpdk/refs/ into the folder /var/cache/ocsm/dpdk/.
- 6. Run the following commands as a root user:

```
source /opt/oracle/ocsm/ocsm_env.sh
/opt/oracle/ocsm/usr/share/pld/rat/configure dpdk.py
```

7. (Optional) To view all the available advanced options, run the following command:

/opt/oracle/ocsm/usr/share/pld/rat/configure dpdk.py -h

8. Reboot the machine that hosts the probe or mediation engine and probe.

## Updating DPDK

This section provides the instructions to update DPDK after a Kernel update.

#### Note:

You must perform the instructions in this section if you have installed another Linux Kernel.

To update DPDK:

- **1.** Reboot the system.
- Follow the procedure detailed in Installing and Configuring DPDK with Internet or Installing and Configuring DPDK without Internet depending on your setup. For MLNX NIC cards following instructions Installing and Configuring DPDK for Mellanox NIC Cards.
- 3. Reboot the machine that hosts the probe or mediation engine and probe.

## **Uninstalling DPDK**

This section describes the instructions for uninstalling DPDK. To uninstall DPDK:

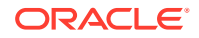

#### **1.** Run the following commands:

source /opt/oracle/ocsm/ocsm\_env.sh/opt/oracle/ocsm/usr/ share/pld/rat/configure\_dpdk.py --remove

2. Reboot the machine that hosts the probe or mediation engine and probe.

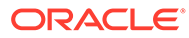

# 8 Installing Skype for Business Agent

This chapter explains how to install the Skype for Business Agent for Oracle Communications Enterprise Operations Monitor, and Oracle Communications Operations Monitor.

## **Overview**

For Enterprise Operations Monitor (EOM) to monitor Skype for Business encrypted SIP messages, the user must install a Windows service (Agent) on the Skype for Business server. The Skype for Business Agent registers itself on the server and acts as a back-to-back user agent for the Skype for Business calls, obtaining access to the SIP message bodies. It then forwards the SIP messages to the EOM Mediation Engine, which analyzes them and displays them in the calls list alongside regular VoIP calls.

The Skype for Business Agent is distributed as a regular Windows .msi package which offers a wizard based installation.

## **Pre-requisites**

Before installing Skype for Business Agent, ensure that you have the following:

 Mediation Engine is installed on Linux and the Skype for Business Server machine is able to connect to the Mediation Engine.

## Installing Skype for Business Agent

To install Skype for Business Agent:

- 1. Download the Skype for Business installation file to a temporary directory (temp\_dir).
- 2. Go to the *temp\_dir* directory.
- 3. Unpack the Skype for Business to Skype Agent for Business (SFB) server.
- 4. Run the Skype for Business Agent file.

The Oracle EOM Skype for Business Agent Setup wizard appears.

- 5. Click Next. The End-User License Agreement screen appears.
- 6. Accept the license agreement and click Next.

The ME Connection Settings screen appears.

- 7. In the **ME Host Address** field, enter host address.
- It is recommended not to deselect Use TLS. When selected, the connection to Mediation Engine is encrypted.

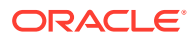

#### Note:

If encryption is selected, you must generate a TLS certificate for the Skype for Business Agent which includes a Certificate. Upload the TLS certificate to the Enterprise Operations Monitor machine, and install it on the Skype Server in the local computer Trusted Certification Authorities store, and install the generated certificate including the private key permissions in the Personal Certificate store.

#### Note:

#### Important:

- Grant the read permissions for the private key to the OracleSkypeProbeUser account.
- If encryption is not selected, the user must also select the Allow insecure connection checkbox in the Trusted certificates section in the Enterprise Operations Monitor setup.

The Ready to Install Oracle EOM Skype Agent screen appears.

9. Click Install.

The installation sets up a service on the windows server and creates an user account, **OracleSkypeProbeUser** for the service.

10. Click Finish.

The Skype for Business Agent installation is now complete and the calls made from Skype will appears as a Skype call in the call details window.

## Uninstalling Skype for Business Agent

To uninstall Skype for Business Agent:

- 1. From your machine, click **Start** and then click **Control Panel**.
- 2. Click Programs.
- 3. Click Program and Features.
- 4. In the list of currently installed programs, select Oracle EOM Skype for Business Agent and then click Uninstall/Change.
- 5. A confirmation dialogue box appears. Confirm Uninstallation.

The Skype for Business Agent is uninstalled.

## **Editing ME Host Address**

To edit the ME host address:

1. Open the configuration file, C:\Program Files\Oracle\Oracle EOM> Skype Probe\SkypeProbe.exe.config.

ORACLE

2. Change the value of the tag having key, apidAddr.

For example:

```
<add key="apidAddr" value="192.168.123.120"/>
```

- 3. Save the SkypeProbe.exe.config file.
- Place the cursor on the Oracle EOM Skype Probe service name and right click to restart.

## Configuring Skype for Business Agent for Monitoring Call Quality Information

The Skype for Business Agent monitors only the SIP call flow. The call quality information is reported by the user agent, Skype for Business Desktop Client.

To get the call quality information:

1. Enable monitoring on the Skype server.

See https://docs.microsoft.com/en-us/skypeforbusiness/deploy/deploy-monitoring/deploymonitoring.

 Install and configure the Skype for Business SDN API on the Skype Front-End Server, as described in the Skype for Business SDN API 2.4.1 Installation Admin Guide.

See https://docs.microsoft.com/en-us/skype-sdk/sdn/articles/installing-sdn-interface.

 After the installation, add the Mediation Engine machine to Skype for Business Server as a subscriber for the SDN API by running the following command in the Skype for Business Server console:

SDNManager.exe /p s EOM submituri=https://<IP address>/sfb/

where *<IP\_address>* is the IP address or the hostname of your Mediation Engine.

The finished Skype calls show the MOS values and media summary.

4. Configure the SDN Manager to send QualityUpdate messages to the Mediation Engine by running the following command:

SDNManager.exe /p s EOM "quality=True"

 Operations Monitor reads the SDN Interface messages from the URL https://<Mediation Engine Host>/sfb/.

```
cd "C:\Program Files\Microsoft Skype for Business
Server\Microsoft Skype for Business SDN Manager\"
SDNManager.exe /parameter subscriber ocom "submituri=https://
<MediationEngine Host>/sfb/"
```

 After configuring the SDN Dialog Listener and SDN Manager, run the following command for SDN Manager to forward the messages to Operations Monitor:

```
cd "C:\Program Files\Microsoft Skype for Business Server\Microsoft Skype for Business SDN Manager\"
```

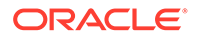

SDNManager.exe /parameter subscriber ocom "submituri=https://
<MediationEngineHost>/sfb/"

7. Verify the SDN Manager configuration:

```
cd "C:\Program Files\Microsoft Skype for Business Server\Microsoft
Skype for Business SDN Manager\"
SDNManager.exe /download subscriber
```

You should get an XML describing the configuration.

#### Note:

Make sure the value of the submituri parameter matches the address of the Enterprise Operations Monitor machine.

8. Check the SDN Manager and Dialog Listener log files at %LOCALAPPDATA% \Local\Temp\SDN after each Skype for Business call. Open the SDNManager.log file and search for the following:

Starting to transmit the message?

If the line does not exist, the SDN manager is configured incorrectly. Repeat the configuration process again.

## Troubleshooting

This section provides guidelines for troubleshooting problems with Skype for Business Agent.

## Problems with Viewing Skype Call Data Information

Perform the following if you are unable to view skype call data:

- Verify that the SkypeProbe.exe.config file located in the installation directory has the correct IP address of Mediation Engine.
- 2. Verify Mediation Engine machine is reachable by pinging the Mediation Engine Machine from Skype for Business Server.
- 3. Verify the logs for any exceptions or connection errors in the following path:

#### C:\ProgramData\Oracle EOM Skype Probe\Logs

- 4. Ensure that **OracleSkypeProbeUser** is a member of RTC Server Applications local group. If not, add the user by doing the following:
  - a. From your computer, click Start and search for Computer Management.
  - b. Click Computer Management.

The Computer Management screen appears.

c. Click Local Users and Groups.

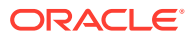

- d. Select and right-click the RTC Server Applications group and click Add to Group.
- e. Locate and add the OracleSkypeProbeUser and click OK.

The OracleSkypeProbeUser will be added to the RTC Server Applications group.

- 5. Verify the Enterprise Operations Monitor Skype for Business agent service is running in services.msc. by doing the following:
  - a. From your computer, click Start and search for Computer Management.
  - b. Click Computer Management.

The Computer Management screen appears.

- c. Click Services and Applications.
- d. Click Services.
- e. Verify if Skype for Business Agent service is running, if not, right-click the service and click **Start**.

The Skype for Business Agent will start running.

- 6. Verify if the connection between Mediation Engine and Skype for Business Server is blocked by firewall. If blocked, disable the setting depending on your Operating System.
- If you have selected Accept insecure connections from remote probes during Enterprise Operations Setup, set the UseTIs parameter to false in the SkypeProbe.exe.config file.

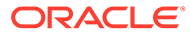

# 9 Public Cloud Platforms

You can run Oracle Communications Operations Monitor on the following public cloud platforms:

- OCI
- Azure

## Note: Refer to the OCSM 5.0 Release Notes for confirmation on the public clouds supported and important details on the software version's support.

This section addresses requirements associated with running the Operations Monitor as public cloud instances. It also provides basic instructions on deploying machine instances. Public Cloud providers maintain extensive product documentation. You must use those vendors' documentation for specifications, requirements, caveats, known issues, deployment details, and operation detail prior to deploying the OCSM .

## Create and Deploy OCSM on OCI

You can deploy all nodes of the Oracle Communications Session Monitor (OCSM) on Oracle Cloud Infrastructure (OCI). When deployed on the OCI platform, you configure and operate the OCSM as you would on any other platform. You can deploy the OCSM to use the environment's IP infrastructure, including the private and public addressing scheme.

Before installing OCSM components, SSH keys must be generated to access the OCSM VM instances.

For more information, see Generating an SSH Key Pair on Windows Using the PuTTYgen Program.

## **Deployment Checklist**

Before starting the deployment, ensure that you have the following information handy.

Contact the OCI account administrator to assign the required privileges in IAM to create and/or use the following OCI resources:

- Identify and deploy to the correct OCI Region and compartment. This is typically a default component of the OCI Account.
- Identify and deploy to the correct OCI Availability Domain
- Identify and deploy to the correct OCI Fault Domain
- Prepare private and public key. For more information, see Generating an SSH Key Pair on Windows Using the PuTTYgen Program.

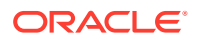

- Create Networks and Subnet The OCI interface types include those hidden from the internet and those that are not. Oracle recommends creating regional subnets, which means the subnet can span across availability domains within the region. Refer to OCI's Regional Subnets documentation for further information about using these objects
- Identify and select or create the appropriate Virtual Cloud Network (VCN). Required VCN configuration includes:
  - Security list— these access control lists provide traffic control at the packet level.
  - Subnet configuration— Select a subnet as required
  - Internet Gateway—create a default internet gateway for the compartment and give it an appropriate name.
  - Route table (Use Default)—create a route table to route appropriate Subnet(s) through the Internet Gateway

## Security Objects

Security lists specify the type of traffic allowed on a particular type of subnet.

Rules set on the security lists can be either stateful or stateless. Stateful rules employ connection tracking and have the benefit of not requiring exit rules. However, there is a limit to the number of connections allowed over stateful connections and there is a performance hit. Oracle, therefore, recommends stateless lists for media interfaces.

The security list for management ports can be stateful. Ports that should be considered for opening for management interfaces include:

- SSH—TCP port 22
- NTP—UDP port 123

The security list for media ports must be stateless. Ports that must be considered for opening for VoIP or media interfaces include:

- SIP—UDP or TCP port 5060
- SIP TLS—TCP port 5061

For more information, see the Oracle Communications Session Monitor Security Guide.

## Minimum Recommended Shapes

Identify the shape, minimum recommended shape or 4 OCPU, 8GB RAM, 80GB hard disk and 2 vNIC.

#### Table 9-1

| Machine               | Hardware Configuration  | Shape Name in OCI |
|-----------------------|-------------------------|-------------------|
| Mediation Engine (ME) | • 4v CPU<br>• 30 GB RAM | VM.Standard 2.2   |
|                       | • 256 Gib HDD           |                   |

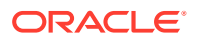

| Machine                     | Hardware Configuration | Shape Name in OCI |
|-----------------------------|------------------------|-------------------|
| Meditation Enigne Connector | • 4v CPU               | VM.Standard 2.2   |
| (MEC)                       | • 30 GB RAM            |                   |
|                             | • 100 Gib HDD          |                   |
| Probe                       | • 4v CPU               | VM.Standard 2.2   |
|                             | • 30 GB RAM            |                   |
|                             | • 100 Gib HDD          |                   |
| FDP                         | • 4v CPU               | VM.Standard 2.2   |
|                             | • 30 GB RAM            |                   |
|                             | • 200 Gib HDD          |                   |

Table 9-1 (Cont.)

## Deployment on OCI

The OCI instance configuration procedure includes a multi-dialog wizard that presents configuration options in sequence.

- **1.** Login to the OCI console by selecting the appropriate region and compartment.
- 2. Click Create a VM instance.

|               |          |                                                             | Q US West (Phoenix) |                |
|---------------|----------|-------------------------------------------------------------|---------------------|----------------|
| Quick Actions | 2-6 mins | AUTONOMOUS TRANSACTION PROCESSING<br>Create an ATP database | 3-5 mins            | Section Action |
| ſ             |          |                                                             | A A salar           | Add a u        |

- 3. In the **Create Compute Instance** page, provide a name for the instance.
  - a. Select a compartment from the list of compartments.
  - **b.** Select the appropriate Oracle Linux base image version that is required.
- 4. Click **Change Shape** to change the Instance shape.
  - a. You can choose from two Standard Instance Types: a) Virtual Machine and b) Bare Metal Machine.
  - **b.** Select a Shape. Select one option from the available options AMD Rome, Intel Skylake, Speciality and Legacy.
  - c. Select a shape according to your requirement for the Virtual Machine created.
- 5. Select the Virtual Cloud Network Compartment.
- 6. Select Virtual Cloud Network.
- 7. Select Subnet Compartment.
- 8. Select a subnet as required and choose Assign a Public IP Address.

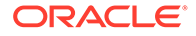

| stance Shape                                                  |              |
|---------------------------------------------------------------|--------------|
| VM.Standard2.1 (Virtual Machine)<br>1 Core OCPU, 15 GB Memory | Change Shape |
| nfigure networking                                            |              |
| Virtual cloud network compartment                             |              |
| CGBU_vSBC_CMP1                                                | ٥            |
| Virtual cloud network                                         |              |
| sdwan-pim-oci-3site-apn-dc-vcn                                | \$           |
| Subnet compartment                                            |              |
| CGBU_vSBC_CMP1                                                | \$           |
| anaclegeudevcorp (roct)/CGBU_vSBC_CMP1                        |              |
| sdwan-plm-oci-3site-apn-dc-mgt-subnet                         | \$           |
| lies nativork security groups to control traffic O            |              |
| Use network security groups to control traffic ()             |              |

- **9.** In Configure boot volume screen, select **SPECIFY A CUSTOM BOOT VOLUME** and mention the required size.
- In the Add SSH keys screen, choose the appropriate SSH key. Use one option to add the public key: Generate SSH Key Pair, Upload Your Own Public Key, Paste own public key.
- 11. In the Show Advanced Options screen, provide if any details are required.
- **12.** Review the details which are selected or created in the previous steps, make changes if anything is required.
- **13.** Click **Create** to start creating the instance.
- **14.** After a delay of few minutes, the instance is created and the public and private IP addresses of the instance are displayed in the newly loaded page.
- 15. By default, the instance /(/root) file system has 40 GB only; even if you have defined the size in the earlier step. Follow the method explained in the document: How To Create a Linux Instance With Custom Boot Volume and Extend The Root Partition in OCI to increase the size.
- **16.** After resizing the VM instances, follow the instructions in the Oracle Communications Session Monitor Installation Guide.

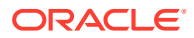

#### Note:

If the disk size is increased after the OCSM installation and configuration, partitions space can be reconfigured by using script:

/opt/oracle/ocsm/usr/share/pld/scripts/admin/change-disk-usage.py

For example:./opt/oracle/ocsm/usr/share/pld/scripts/admin/changedisk-usage.py -d1 <new-size> -d2 <new size>

Use d2 only if dual disks are being used. However, if the new partition space is lesser than the previous size then data is deleted. Ensure that the size is larger than the preconfigured size.

## Create and Deploy OCSM on Azure

You can deploy the Oracle Communications Operations Monitor on Azure public clouds.

Azure provides multiple ways of managing your environment(s), including via its web portal, using its powershell, and its CLI interfaces. This document focuses on the portal. The portal provides navigation via a web-page pane with links to specified functions on the left side of portal pages. These procedures also assume you have reviewed Azure documentation, and can access portal pages and navigation.

Before beginning, refer to the Oracle Communications Session Monitor 5.0 Release Notes to confirm the public clouds and important details on the software versions supported.

## Prerequisites to Azure Deployment

This section addresses requirements associated with running the OCSM in public cloud instances.

The Azure cloud deployment infrastructure provides a flexible management system that allows users to create objects required during the instance deployment procedure prior to or during that deployment. When created prior to deployment, these objects become selectable, typically from drop-down lists in the appropriate deployment dialogs. These objects can be used for a single deployment or for multiple deployments.

The prerequisites for Azure deployment are:

- An account that has the privileges to create or use the resources.
- Azure Subscription details
- Information on the Region
- Resource Group details
- Public and Private subnet.
- Public and private keys. For more information, see Quick Steps Create and use an SSH public-private key pair for Linux VMs in Azure.

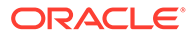

## **Deploying the Azure Instance**

The configuration procedure includes a multi-dialog wizard that presents configuration options in a sequence.

The instance deployment wizard sequence includes:

- 1. Creating a virtual machine
- 2. Perfoming disk configuration
- 3. Configuring networking
- 4. Management and Configuration
- 5. Reviewing

## Creating a VM Instance for Azure Deployment

Perform the following tasks to create a VM instance.

In the Instance Deployment Wizard, click Add, and then click Virtual Machine.

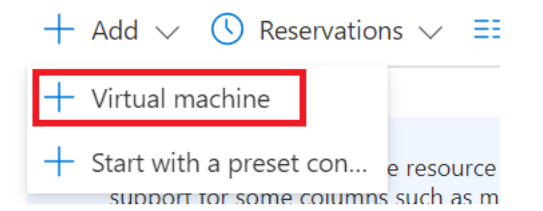

## Azure Instance Deployment - Basics Configuration

The Azure instance deployment Basics configuration includes:

- Chose the appropriate subscription and resource group
- Specify the name as your Virtual machine name.
- Select your Region and Availability Option.
- Browse all public and private images and search for Oracle Linux 7.8
- Select the appropriate size of the image, and the minimum recommended shape.

### Virtual Machines for Azure Deployment

The table lists the minimum recommended shapes and size for virtual machines to deploy OCSM on Azure.

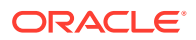

| Machine                     | Hardware Configuration | Shape Name in Azure |
|-----------------------------|------------------------|---------------------|
| Mediation Engine (ME)       | • 8v CPU               | Standard F8s        |
|                             | • 16 GB RAM            |                     |
|                             | 80 Gib HDD             |                     |
| Medication Engine Connector | • 8v CPU               | Standard F8s        |
| (MEC)                       | • 16 GB RAM            |                     |
|                             | 80 Gib HDD             |                     |
| Probe                       | • 8v CPU               | Standard F8s        |
|                             | • 16 GB RAM            |                     |
|                             | 80 Gib HDD             |                     |
| Fraud Monitor (FDP)         | • 8v CPU               | Standard F8s        |
|                             | • 16 GB RAM            |                     |
|                             | • 80 Gib HDD           |                     |

#### Table 9-2VM Shapes and Sizes

#### Providing the Administrator Account Information

You can use either of the two methods to sepcify the Administrator Account information.

- Select Authentication Type as **Password**, create a user and assign any password to this user.
- The recommended method is to use the Authentication Type as SSH public key.
  - Create a user and provide the SSH public key from the machine you will use to log in to OCSM.
  - During the instantiation, this key is added to the ssh-key configuration element as an authorized-key for the user.

## Inbound Port Information

Specifying your Inbound port rules external port access to interfaces.

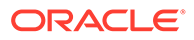

#### Figure 9-1 Inbound Port

#### Create a virtual machine

Management Advanced lags Keview + create pasics UISKS INETWORKING Create a virtual machine that runs Linux or Windows. Select an image from Azure marketplace or use your own customized image. Complete the Basics tab then Review + create to provision a virtual machine with default parameters or review each tab for full customization. Learn more of Project details Select the subscription to manage deployed resources and costs. Use resource groups like folders to organize and manage all your resources. Subscription \* 🕕 Microsoft Azure Enterprise - SBC  $\sim$  $\sim$ Resource group \* 🕕 ocisr\_blr\_rg Create new Instance details Virtual machine name \* 🕕 Region \* 🕕 (Asia Pacific) South India  $\sim$ Availability options 🕕 No infrastructure redundancy required  $\sim$ Image \* 🛈 Oracle Linux 7.7  $\sim$ Browse all public and private images 🔿 Yes 💿 No Azure Spot instance ① Size \* (i) Standard\_A4\_v2 - 4 vcpus, 8 GiB memory (\$150.38/month)  $\sim$ Select size Administrator account SSH public key
 Password Authentication type 🕕 Azure now automatically generates an SSH key pair for you and allows you to store it for future use. It is a fast, simple, and secure way to connect to your virtual machine. Username \* 🕕 isradm SSH public key source Generate new key pair  $\sim$ < Previous Next : Disks > Review + create

## Specifying Disk Options

Disk configuration for Azure Deployment includes setting the OS disk type to Standard SSD for better performance.

| Liguro | 0_2 | Dick | Config | uration  |
|--------|-----|------|--------|----------|
| rigule | 9-2 | DISK | Coning | juration |

| Create a virtual machine |                              |                                 |                                                 |                                            |                                                                                        |
|--------------------------|------------------------------|---------------------------------|-------------------------------------------------|--------------------------------------------|----------------------------------------------------------------------------------------|
| Basics                   | Disks                        | Networking                      | Management A                                    | dvanced Tags                               | Review + create                                                                        |
| Azure VM<br>disks. The   | Is have one<br>e size of the | operating syste<br>VM determine | em disk and a tempor<br>s the type of storage y | ary disk for short-t<br>/ou can use and th | erm storage. You can attach additional data e number of data disks allowed. Learn more |
| Disk opt                 | tions                        |                                 |                                                 |                                            |                                                                                        |
| OS disk t                | ype * 🛈                      |                                 | Standard SSD                                    | )                                          | ~                                                                                      |
| Enable UI                | ltra Disk con                | npatibility ()                  | O <sub>Yes</sub> 🖲                              | No                                         |                                                                                        |
|                          |                              |                                 | Ultra Disk com                                  | patibility is not av                       | ailable for this VM size and location.                                                 |
| Data dis                 | ks                           |                                 |                                                 |                                            |                                                                                        |
| You can a<br>temporar    | add and con<br>ry disk.      | figure additior                 | al data disks for your                          | virtual machine o                          | r attach existing disks. This VM also comes with a                                     |
| LUN                      | Nam                          | ie                              | Size (GiB)                                      | Disk type                                  | Host caching                                                                           |
| Create an                | nd attach a n                | ew disk At                      | tach an existing disk                           |                                            |                                                                                        |
| ∽ Ad                     | vanced                       |                                 |                                                 |                                            |                                                                                        |

## Network Configuration

Configure networking configuration for your Virtual Machine.

- 1. Select or create a new Virtual Network.
- 2. Select or create your Subnet.
- 3. Enter a name as your Public IP.
- 4. Select inbound ports (Required).

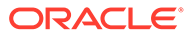
| Create a virtual machine                                                                       |                                                                                                    |
|------------------------------------------------------------------------------------------------|----------------------------------------------------------------------------------------------------|
| Basics Disks Networking                                                                        | Management Advanced Tags Review + create                                                                                                    |
| Define network connectivity for your vin<br>ports, inbound and outbound connecti<br>Learn more | tual machine by configuring network interface card (NIC) settings. You can control<br>vity with security group rules, or place behind an existing load balancing solution.                                                                            |
| Network interface                                                                              |                                                                                                    |
| When creating a virtual machine, a netw                                                        | ork interface will be created for you.                                                                                                    |
| Virtual network * 🛈                                                                            | ocisr_bir_rg-vnet V                                                                                                    |
| Subnet * 🛈                                                                                     | default (103.0.0/24)                                                                                                    |
|                                                                                                | Manage subnet configuration                                                                                                    |
| Public IP                                                                                      | None                                                                                                    |
| NIC network security group ()                                                                  | None Basic Advanced                                                                                                    |
|                                                                                                | The selected subnet 'default (10.3.0.0/24)' is already associated to a network security group 'ook's Air, nog. 'We recommend managing connectivity to this visual machine via the existing network security group instead of creating a new one here. |
|                                                                                                |                                                                                                    |
| Configure network security group *                                                             | ocisr_bir_nsg V                                                                                                    |
| Accelerated networking ()                                                                      | On Off                                                                                                    |
|                                                                                                | The selected VM size does not support accelerated networking.                                                                                                    |
| Load balancing                                                                                 |                                                                                                    |
| designed and the shear of an address in the                                                    | a backand pool of an existing Azura load balancing solution. Leave more                                                                                                    |

#### Figure 9-3 Network Configuration

# Completing the Instance Creation

Complete the creation of your instance by retaining the default values.

In the **Management**, **Advanced** and **Tags** tabs, leave the default values as is. You can define tags to clarify details about the instance objects. You do not need to configure anything on the **Tags** tab.

In the **Review and Create** tab, review your settings, and click **Create** to complete instance creation.

The VM instance is ready for OCSM installation. For information on the installation of OCSM components, see Oracle Communications Session Monitor Installation Guide.

# Resizing the Root File System

By default, the instance /(/root) file system will have 30 GB only.

If you need to resize the root file system, see Expand an Azure Managed Disk.

## Port Numbers for Importing Traffic

Allow inbound traffic for the following ports.

| Port no | Service | Protocol    |
|---------|---------|-------------|
| 22      | SSH     | ТСР         |
| 111     | rpcbind | TCP and UDP |

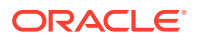

| Port no   | Service | Protocol    |
|-----------|---------|-------------|
| 80        | Nginx   | TCP         |
| 443       | Nginx   | TCP         |
| 4739-4742 | apid    | TCP         |
| 161       | snmp    | TCP and UDP |

# Changing Public and Private IP Address from Dynamic to Static

By default, the Azure VM has a dynamic IP address which changes during the reboot. Hence you need to change from dynamic to static.

- 1. Click the Public IP address under the **Overview** section.
- 2. (Required) Enter text of second step here.

Figure 9-4 Public IP Address

| D Search (Ctrl+/)           | 🕻 🔗 Connect ▷ Start 🦿 Restart 🗌 Stop 🞉 Capture 📋 Delete 🕻 | 🕽 Refresh 🔋 Share to mobile                          |  |
|-----------------------------|-----------------------------------------------------------|------------------------------------------------------|--|
| Overview                    | Ssentials                                                 |                                                      |  |
| Activity log                | Resource group (change)<br>OCSM_BLR_RG                    | Operating system<br>Linux                            |  |
| Access control (IAM)        | Status                                                    | Size                                                 |  |
| Tags                        | Stopped (deallocated)                                     | Standard F8s (8 vcpus, 16 GiB n                      |  |
| Diagnose and solve problems | Location<br>South India                                   | Public IP address<br>52.172.39.199                   |  |
| rttings                     | Subscription (change)<br>Microsoft Azure Enterprise - SBC | Virtual network/subnet<br>OCSM_Virtual_Network/OCSM, |  |
| Networking                  | Subscription ID                                           | DNS name                                             |  |
| 7 Connect                   | ed1754e1-ae6b-4642-a110-487c4a800bd9                      | Configure                                            |  |
| Diele                       | unda (raunuda)                                            |                                                      |  |

3. Choose Static or Dynamic as per your requirement then click **Save**.

Figure 9-5 Save IP address

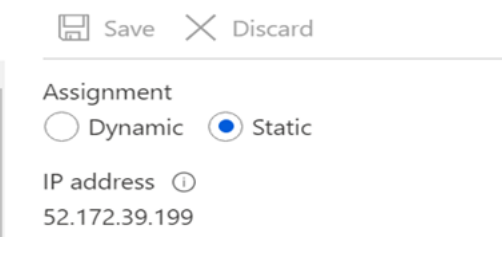

- 4. Click Networking on the side panel.
- 5. Click on the network interface as shown in the graphic.

| me2986                                                                |                           |            |
|-----------------------------------------------------------------------|---------------------------|------------|
| IP configuration ①                                                    |                           |            |
| ipconfig1 (Primary)                                                   | $\checkmark$              |            |
| Network Interface: me2986                                             | Effective security rules  | Topology   |
| Virtual network/subnet: OCSM_Virtua<br>Accelerated networking: Enable | al_Network/OCSM_SubNet_10 | 0.6.1.0 NI |

NI

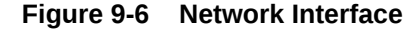

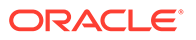

- 6. Click Private IP under IP Configuration.
- 7. Assign the Dynamic or Static IP address.

### Figure 9-7 Static and Dynamic Address

| Assignment   |        |  |
|--------------|--------|--|
| Dynamic (    | Static |  |
| IP address * |        |  |
|              |        |  |

# Resizing Disk After OCSM Installation

Perform the following tasks to resize the disk after OCSM Installation.

- 1. Run the df -kh, verify the added space on the VM.
- 2. Check the database and UI for the traffic that was run prior to the upgrade. Look for the user and IP address using User Tracking and IP Tracking.
- 3. Verify that the data exists in **Calls** table. All data present before resize is still available in the system.
- 4. Verify the size of root partition from the VM system. The disk with the column **Mounted On** which has the *I* value is the root partition. Make a note this value. The size that is displayed is based on the configuration.
- 5. Verify the disk\_quota.conf file values for each partition size. You can find the file under: /opt/oracle/ocsm/etc/iptego/disk\_quota.conf.
- 6. Run the following command to resize the disk space:

```
/opt/oracle/ocsm/usr/share/pld/scripts/admin/change-disk-usage.py -
dl <new-size> -d2 <new size>
```

- 7. Note: Use d2 if dual disks are being used.
- 8. If the new disk space is lesser than the previous size, then data is deleted. Ensure that the size is larger than the preconfigured size.
- 9. Disk space is added to the partition as configured. Verify the changes from the file: cat /opt/oracle/ocsm/etc/iptego/disk quota.conf

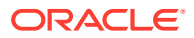